# MANUEL DU LOGICIEL

CTS602 HMI BY NILAN

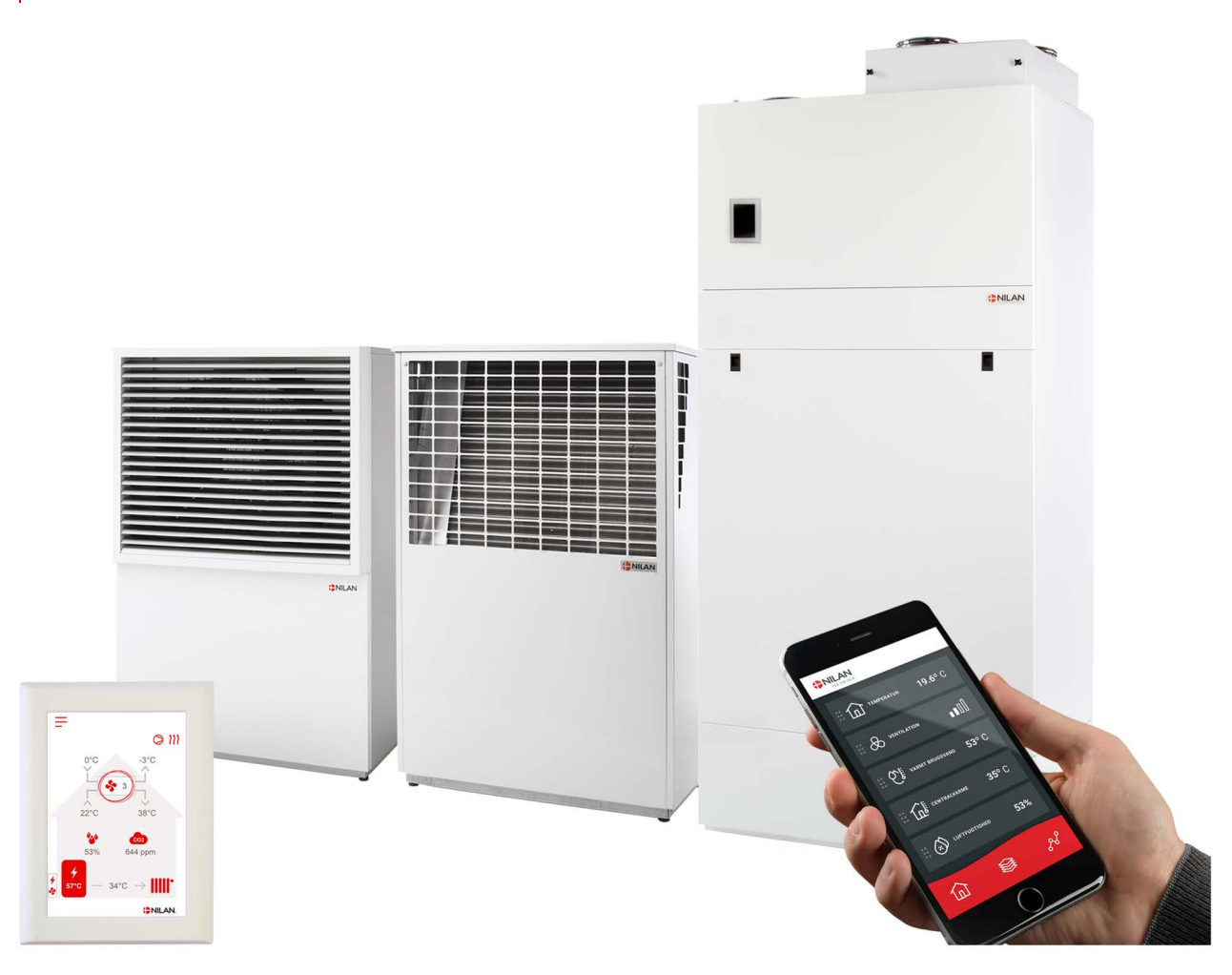

# Compact P / Compact P Polar - AIR Gateway

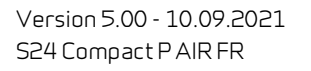

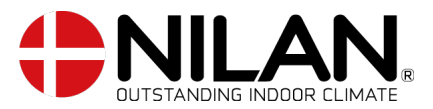

# Tables des matières

# Application

| Description du produit                                             | 4  |
|--------------------------------------------------------------------|----|
| L'APP Nilan                                                        | 4  |
| Configuration                                                      | 4  |
| Télécharger l'APP Nilan                                            | 4  |
| Créer un utilisateur dans l'application                            | 5  |
| Créer plusieurs utilisateurs dans l'application                    | 5  |
| Ajouter plusieurs centrales/gateways (passerelles) à l'application | 6  |
| L'app utilisateur Nilan                                            | 6  |
| Introduction                                                       | 6  |
| Les commandes de la page d'accueil                                 | 6  |
| Température                                                        | 7  |
| Ventilation                                                        | 7  |
| Eau Chaude Sanitaire (ECS)                                         | 8  |
| Humidité relative                                                  | 9  |
| Paramètres CO2                                                     | 9  |
| Changement de filtre                                               | 10 |
| Afficher les données                                               | 10 |
| Courbe de relevés d'informations                                   | 10 |

# Installation

| Paramètres                 | 11 |
|----------------------------|----|
| Ventilation                | 11 |
| Eau Chaude Sanitaire (ECS) | 11 |
| Chauffage central          | 11 |
|                            |    |

# Logiciel

| Fonctions dans le panneau de commande             |    |
|---------------------------------------------------|----|
| Éléments de la page d'accueil                     |    |
| Paramétrage de la page d'accueil                  |    |
| Avertissements et alarmes                         |    |
| Paramètres - Liste des menus                      |    |
| Accès installateur                                |    |
| Paramétrages d´indstallation                      |    |
|                                                   |    |
| Date/heure                                        |    |
| Paramètres de la ventilation                      |    |
| Veuillez allumer la centrale de ventilation       |    |
| Mode de fonctionnement                            |    |
| Alarme                                            |    |
| Afficher les données                              |    |
| Programmation hebdomadaire                        |    |
| Eau Chaude Sanitaire (ECS)                        |    |
| Paramètres de refroidissement                     |    |
| Contrôle de l'hygrométrie                         |    |
| Contrôle du CO2                                   | 23 |
| Renouvellement d'air                              | 24 |
| Alarme de filtre                                  |    |
| Régulation de la température                      |    |
| Module AIR                                        | 27 |
| Réglages Entretien                                |    |
| Not de passe                                      |    |
| Programmes sélection utilisateur                  |    |
| Sélection utilisateur 1                           |    |
| Programme sélection utilisateur 2                 | ЭО |
| Module AIR                                        |    |
| Eau Chaude Sanitaire (ECS)                        |    |
| Smart Grid                                        |    |
| Qualité de l´air                                  |    |
| Vitesse de ventilation                            |    |
| Dégivrage                                         |    |
| Régulation de la température                      |    |
| Contrôle de l'air soufflé                         |    |
| Contrôle de la température ambiante               |    |
| Fonction redémarrage                              |    |
| Sauvegarder / restaurer les paramètres de réglage |    |
| Test manuel                                       |    |
| Adresse Modbus                                    |    |
| Intervalle des données informatiques              |    |
|                                                   |    |

| Écran principal    | 43 |
|--------------------|----|
| Paramètres panneau | 43 |
|                    |    |

# Liste des alarmes

|                   | 44    |
|-------------------|-------|
| Liste des alarmes | 44    |
| GEO /AIR          | 47    |
| Liste des alarmes | 47    |
|                   | ••••• |

# Application

# Description du produit

# L'APP Nilan

Cette application peut contrôler les centrales de ventilation et les pompes à chaleur Nilan dotées d'un contrôleur CTS400 ou CTS602. Si un gateway (passerelle) n'est pas déjà fourni avec la centrale, vous devez vous en procurer un. Le gateway doit être connecté à l'entrée modbus de la centrale. Lorsque vous effectuez des réglages depuis l'application, quelques secondes peuvent s'écouler avant la centrale ne prenne en compte les modifications.

La connexion de l'application au gateway se fait via une connexion cloud sécurisée. Vous pouvez donc accéder à la centrale Nilan de n'importe où dans le monde, à condition que vous disposiez d'une connexion Internet.

# Configuration

# Télécharger l'APP Nilan

Vous pouvez télécharger l'APP Nilan sur Google Play ou sur App Store. Avant de pouvoir utiliser l'application, vous devez posséder un gateway (passerelle) Nilan et l'avoir connecté comme indiqué dans ce manuel dans la rubrique Guide d'installation.

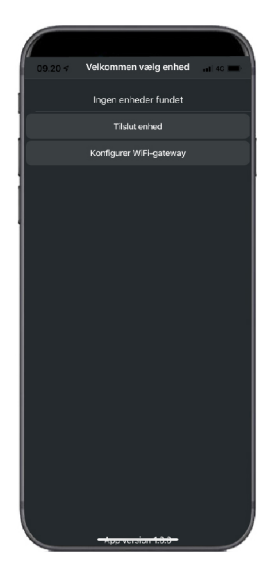

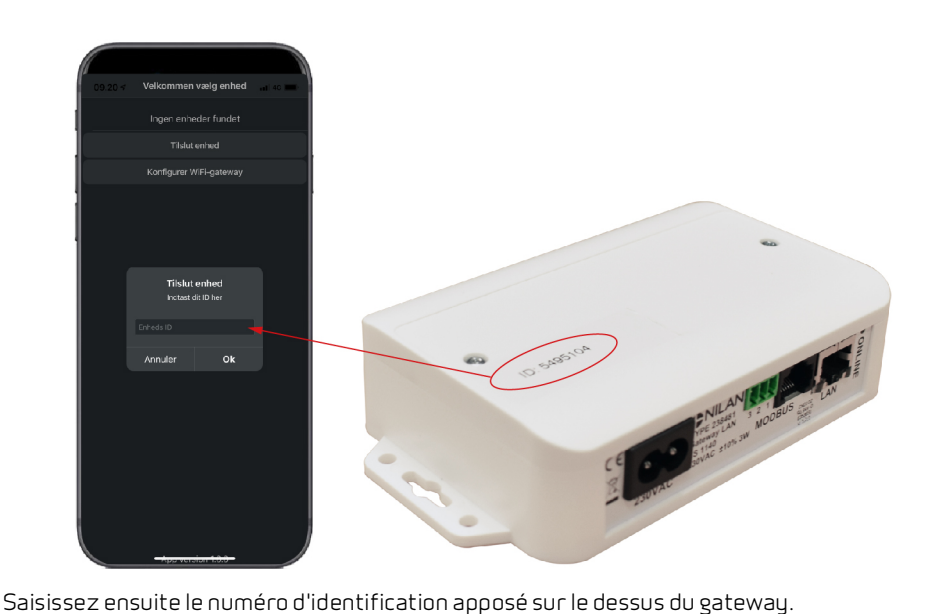

Trouvez l'application et ouvrez-la. Appuyez sur "Ajouter périphérique"

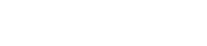

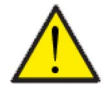

# ATTENTION

Avant de pouvoir utiliser l'application, le gateway Nilan doit être connecté à la centrale de ventilation.

# Créer un utilisateur dans l'application

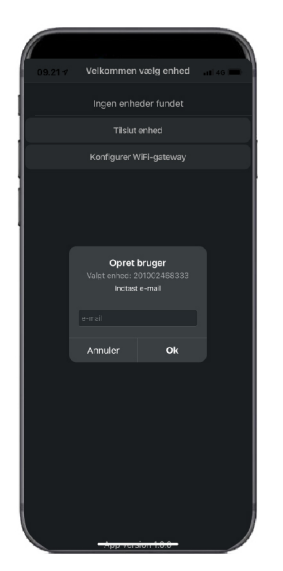

Créez un utilisateur en saisissant l'adresse e-mail que vous souhaitez associer au gateway (passerelle) / à la centrale.

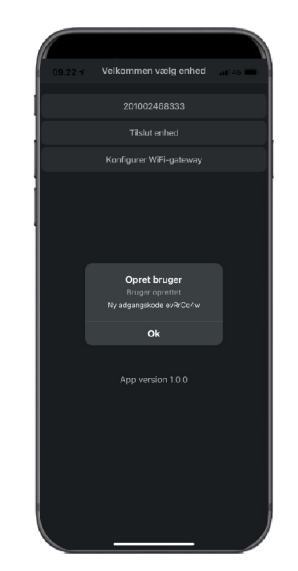

Appuyez sur "Ok". Vous êtes maintenant enregistré en tant qu'utilisateur.

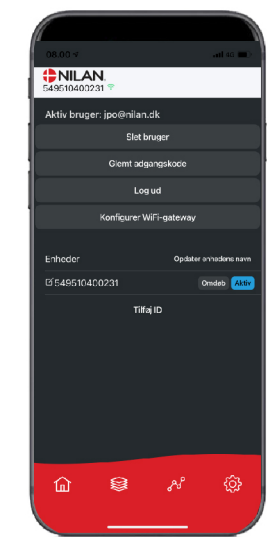

Désormais, vous pouvez supprimer l'utilisateur, obtenir un nouveau mot de passe par e-mail ou vous déconnecter

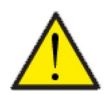

#### ATTENTION

Si vous changez d'adresse, n'oubliez pas d'effacer votre profil pour qu'il soit possible de créer un nouvel utilisateur qui sera associé à la centrale en question.

# Créer plusieurs utilisateurs dans l'application

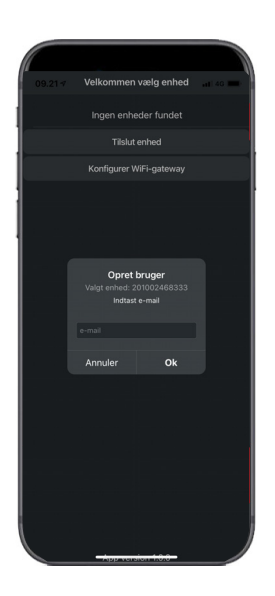

Il est possible d'associer plus d'utilisateurs à l'application.

Créez plusieurs utilisateurs pour le même gateway (passerelle)/centrale, par ex. accès mari et femme.

Cela se fait en associant l'ID du gateway et en entrant l'adresse e-mail et le mot de passe associé au gateway.

# Ajouter plusieurs centrales/gateways (passerelles) à l'application

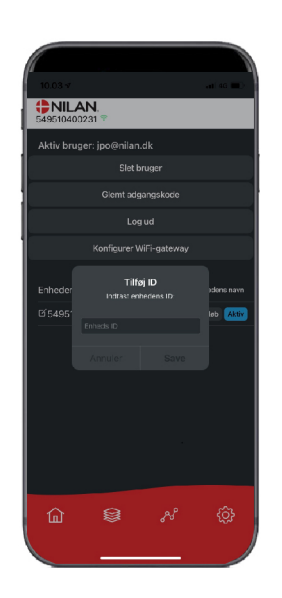

Vous pouvez associer plusieurs centrales/passerelles à l'application.

Avant de connecter plusieurs appareils à l'application, il faut se déconnecter puis se reconnecter avec le nom d'utilisateur et le mot de passe existants.

Appuyez sur Ajouter identifiant dans les paramètres et saisissez le numéro de passerelle et l'adresse e-mail utilisée par l'utilisateur.

# L'app utilisateur Nilan

## Introduction

Les instructions suivantes s'appliquent à toutes les centrales de ventilation Nilan. Par conséquent, il se peut que certaines fonctionnalités et certains paramètres affichés ne se trouvent pas sur votre centrale de ventilation. Les éléments qui apparaissent dans l'APP Nilan sur votre téléphone sont à quelque chose près les paramètres utilisateur de votre centrale de ventilation.

Si vous avez besoin d'une description détaillée des différents réglages et fonctions, vous pouvez télécharger les instructions du logiciel de votre centrale de ventilation sur notre site Web.

# Les commandes de la page d'accueil

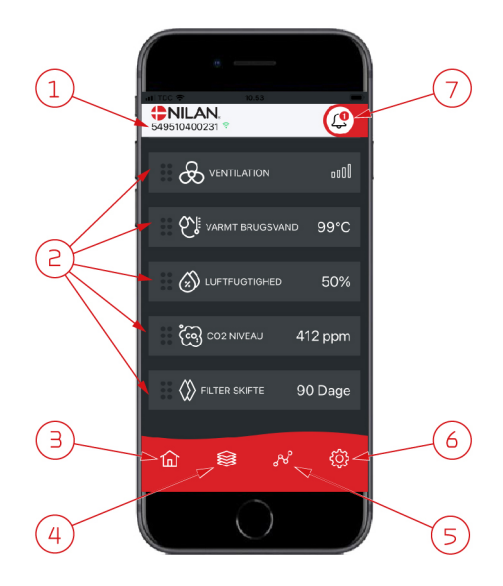

1. Le numéro du gateway (passerelle) connecté est indiqué sur la page d'accueil, sous le logo Nilan.

Il est possible, dans les paramètres, de nommer le centrale de ventilation par ex. Maison ou Maison de vacances. Alors, le nom choisi s'affichera. Si vous avez olusieurs centrales de ventilation connectées à l'APP Nilan. vous

pouvez choisir celle dont vous souhaitez voir les données.

À côté du numéro se trouve une icône WiFi. Si elle est verte, cela signifie que la connexion avec la centrale est établie. Si elle est rouge, cela signifie que la connexion a été interrompue.

- Voici les commandes disponibles de votre centrale de ventilation. S'il y a plus de commandes que le nombre de commandes pouvant être affiché à l'écran, faites défiler la liste vers le haut pour voir les commandes situées en-dessous. Si vous appuyez brièvement sur une commande, un menu configuration s'affichera.
- 3. Raccourci pour revenir à la page d'accueil
- En appuyant sur cette icône, vous verrez toutes les données en cours et importantes sous forme de liste.
- 5. En appuyant sur cette icône, vous arrivez sur une page où il est possible de voir une courbe présentant des données importantes.
- 6. En appuyant sur cette icône, vous accédez aux réglages dans lesquels il est possible de connecter plusieurs centrales de ventilation.
- L'icône d'alarme apparaît en cas d'alarme de la centrale. En appuyant sur l'icône, vous obtenez un aperçu des dernières alarmes.
   Dans le cas où plusieurs centrales de ventilation sont connectées à la même APP, veuillez aller dans les réglages et sélectionner la centrale pour voir dans quelle centrale s'est produit l'alarme.

# Température

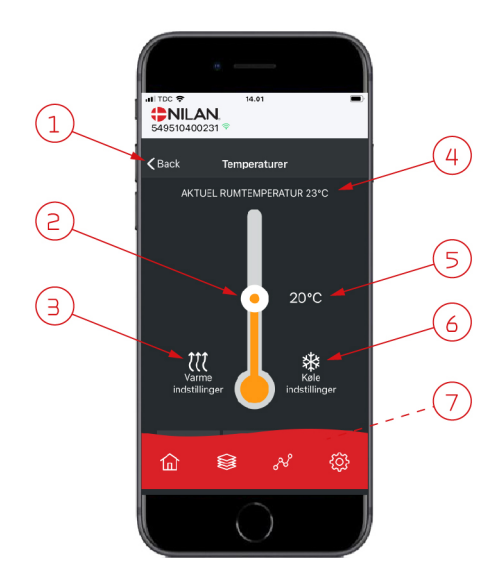

# Ventilation

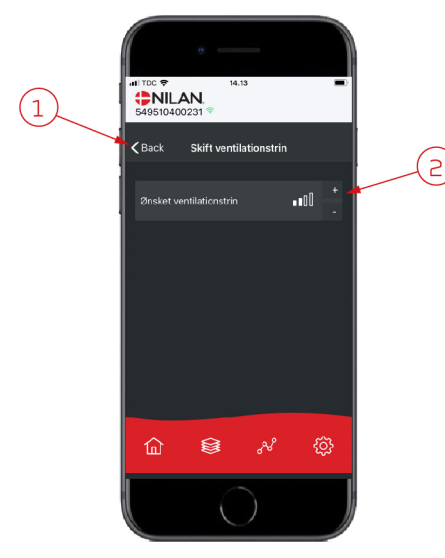

- 1. En appuyant sur "Précédent", vous retourner à la page précédente.
- La température ambiante peut être réglée en faisant défiler les températures vers le haut ou vers le bas avec votre doigt sur l'icône. Si la centrale de ventilation est en mode chauffage, le thermomètre s'affichera en rouge. En mode refroidissement, il s'affichera en bleu. En mode neutre, il s'affichera en orange.
- L'icône des paramètres chauffage apparaît dans certains cas si une batterie de chauffe est connectée. En appuyant sur cette icône, vous accéder aux paramètres chauffage.
- 4. lci s'affiche la température actuelle.
- 5. lci s'affiche la température souhaitée.
- L'icône de refroidissement s'affiche si la centrale dispose d'un refroidissement via une pompe à chaleur. En appuyant sur cette icône, vous accéder aux paramètres refroidissement.
- 7. En faisant défiler les commandes vers le haut, vous accéderez à un menu composé des choix suivant : AUTO, CHAULEUR, REFROIDISSEMENT.
- 1. En appuyant sur "Précédent", vous retourner à la page précédente.
- Sélectionnez le niveau de ventilation souhaité. La vitesse de ventilation souhaitée peut être différente de celle affichée sur la page d'accueil. La centrale par ex. peut annuler la vitesse de ventilation souhaitée en cas de taux d'hygrométrie faible ou élevé.

# Eau Chaude Sanitaire (ECS)

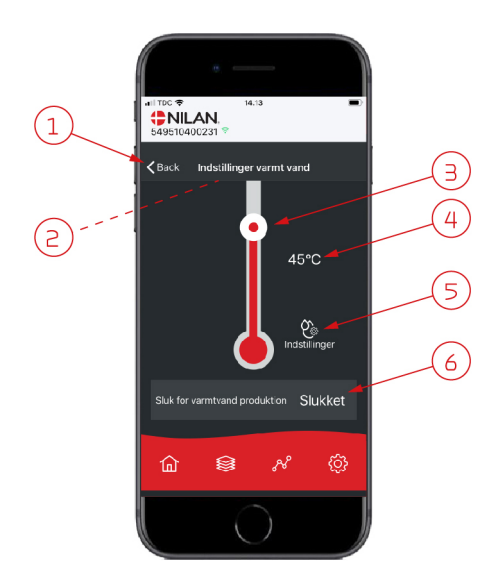

- 1. En appuyant sur "Précédent", vous retourner à la page précédente.
- 2. La température ECS actuelle s'affiche en faisant défiler les paramètres ECS vers le bas.
- 3. L'eau chaude sanitaire peut être réglée en faisant défiler les températures vers le haut ou vers le bas sur l'icône. Lorsque la centrale produit de l'eau chaude sanitaire, cela sera indiqué sous le thermomètre. La couleur du thermomètre change en fonction de la température: > 40° C rouge, 30-40° C orange et <30° C bleu. Vous pouvez donc voir s'il y a suffisamment d'eau chaude pour prendre un bain.</p>
- 4. lci s'affiche la température ECS paramétrée.
- 5. En appuyant sur cette icône, vous accéder à des réglages supplémentaires.
- 6. En appuyant ici, vous désactivez la production d'eau chaude sanitaire. En faisant défiler la colonne de température et en réglant la température d'eau chaude sanitaire souhaitée, la production d'eau chaude sera à nouveau activée.

En appuyant sur l'icône des paramètres (5), vous trouverez les réglages d'alimentation électrique et anti légionellose.

- 1. En appuyant sur "Précédent", vous retourner à la page précédente.
- 2. Vous pouvez ici régler la température à laquelle l'alimentation électrique s'active pour chauffer l'eau chaude sanitaire.
- 3. Vous pouvez ici désactiver l'alimentation électrique.
- 4. Vous pouvez ici désactiver le traitement anti-légionellose ou définir le jour de la semaine durant lequel le traitement anti légionellose doit être effectué.

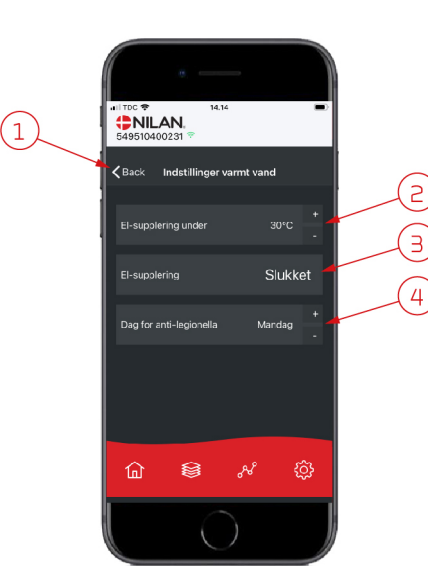

# Humidité relative

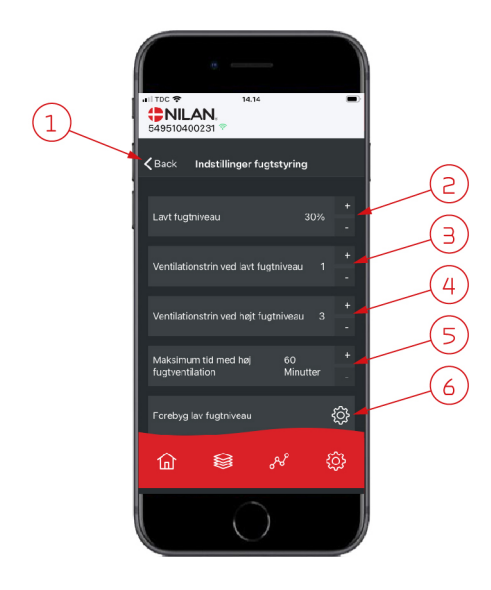

- 1. En appuyant sur "Précédent", vous retourner à la page précédente.
- 2. Veuillez ici régler la valeur du faible taux d'humidité entre 15 et 45%.
- 3. Ici, vous pouvez régler la vitesses de ventilation en cas de basse hygrométrie entre 1 à 3 ou encore désactiver la fonction.
- 4. lci, vous pouvez régler la vitesses de ventilation en cas de haute hygrométrie entre 2 4 ou encore désactiver la fonction.
- 5. Vous pouvez ici régler la durée maximale de ventilation en cas de haute hygrométrie.
- 6. En appuyant sur cette icône, vous accéder à des réglages supplémentaires.

- 1. En appuyant sur "Précédent", vous retourner à la page précédente.
- 2. Vous pouvez ici régler la température en cas de basses température extérieures situées entre -20 à + 10° C.
- 3. Vous pouvez ici régler la vitesse de ventilation entre 1 et 3 en cas de basse hygrométrie ou encore désactiver la fonction.

# Paramètres CO<sub>2</sub>

⑥

lay fuotnivea

8

<u>نې</u>

**<** Back

(1)

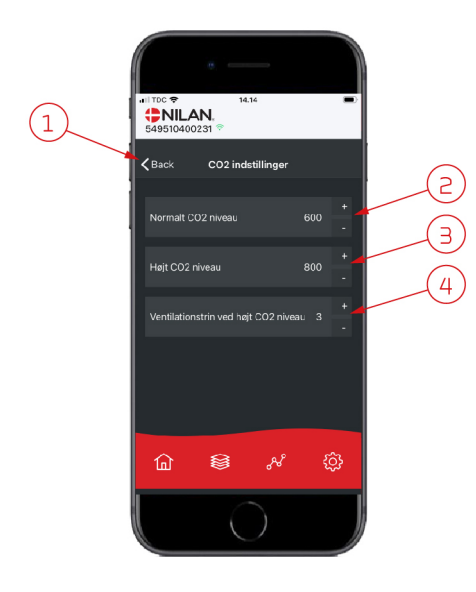

- 1. En appuyant sur "Précédent", vous retourner à la page précédente.
- 2. Vous pouvez ici régler la valeur entre 400 et 700 en cas de taux de COnormal.
- 3. Vous pouvez ici régler la valeur entre 650 et 2500 en cas de taux de CO élevé.
- 4. Vous pouvez ici régler la vitesse de ventilation entre 2 et 4 ou encore désactiver la fonction.

# Changement de filtre

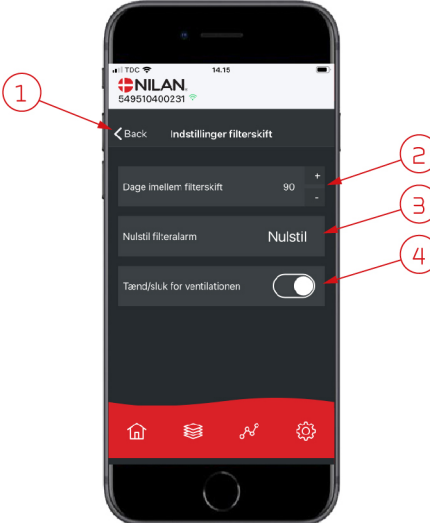

## Afficher les données

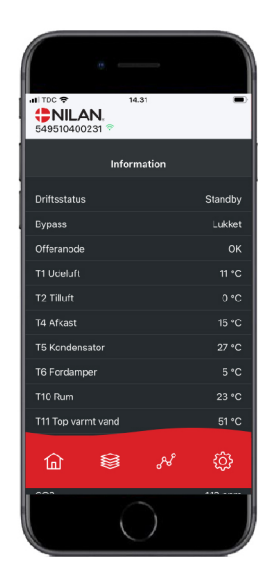

Il est possible de consulter le journal des événements du système de ventilation. Cela peut être utile pour vérifier le bon fonctionnement de la centrale ou en cas d'alarme (pour en trouver la cause).

1. En appuyant sur "Précédent", vous retourner à la page précédente.

3. Vous pouvez ici réinitialiser l'alarme filtre.

dommager le réseau aéraulique.

puis la redémarrer.

ATTENTION

2. Ici est indiqué le nombre de jours paramétré entre chaque changement de filtre.

N'oubliez pas de ne jamais éteindre la centrale pendant une longue pério-

de, car des condensats peuvent alors se former dans la centrale et en en-

4. Vous pouvez ici éteindre la centrale de ventilation avant de changer le filtre,

# Courbe de relevés d'informations

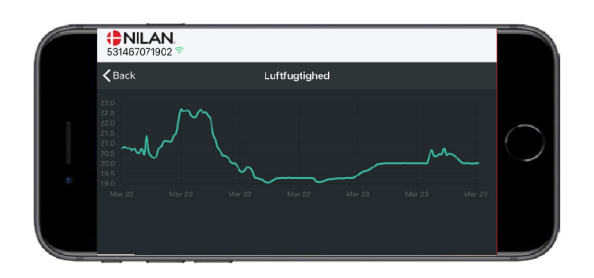

Il est possible d'observer une courbe de relevés d'informations basée sur divers paramètres - qui dépendront de la centrale de ventilation que vous possédez.

# Installation

# Paramètres

# Ventilation

#### Comment régler la centrale de ventilation.

Cette liste est une aide à l'installateur pour les réglages à effectuer en consultation avec l'utilisateur ou le maître d'œuvre.

| Fonctionnalités                                                              |         | Paramètres                      |
|------------------------------------------------------------------------------|---------|---------------------------------|
| Jours entre les changements de filtre                                        |         | Jours:                          |
| À quelle vitesse de ventilation est paramétrée la ventilation ?              |         | Vitesse:                        |
| Souhaitez-vous une sous-ventilation en cas de température extérieure basse ? | Oui/Non | Vitesse:<br>À quelle °C:        |
| Souhaitez-vous une sous-ventilation en cas de taux d'hygrométrie bas ?       | Oui/Non | Vitesse:                        |
| Niveau d'hygrométrie bas                                                     |         | %:                              |
| Souhaitez-vous une sur-ventilation en cas de taux d'hygrométrie élevés ?     | Oui/Non | Vitesse:                        |
| Temps maximum de sur-ventilation en cas de taux d'hygrométrie élevés ?       |         | Min.:                           |
| Température ambiante souhaitée                                               |         | °C:                             |
| Activer le refroidissement actif ?                                           | Oui/Non | Consigne de refroidissement °C: |
| Voulez-vous une plus grande sur-ventilation en rafraîchissement ?            | Oui/Non | Vitesse:                        |
| La hotte aspirante est-elle connectée au système de ventilation ?            | Oui/Non | Vitesse:                        |

# Eau Chaude Sanitaire (ECS)

#### Comment paramétrer l'eau chaude sanitaire.

| Fonction                                                                              |         | Paramètres |
|---------------------------------------------------------------------------------------|---------|------------|
| Quelle est la température souhaitée de l'eau chaude sanitaire ?                       |         | °C:        |
| Activer l'alimentation électrique ? Et à quelle température ?                         | Oui/Non | °C:        |
| Température maximale pour le groupe de sécurité avec limiteur de<br>température *     |         | °C:        |
| La centrale doit-elle effectuer un traitement automatique contre la légio-<br>nelle ? | Oui/Non | Jour:      |
| Bypass offset activé pour l'eau chaude sanitaire                                      | Oui/Non | °C:        |

\* Si une soupape de sécurité doté d'un groupe de sécurité avec limiteur de température est installée, la température peut être réglée >65 °C, sans risque de brûlure.

# Chauffage central

#### Comment paramétrer le chauffage central.

| Fonction                                                                      |                    | Paramètres |
|-------------------------------------------------------------------------------|--------------------|------------|
| Quel paramètre souhaitez-vous ?                                               | Besoin / Chauffage |            |
| Température minimale souhaitée de départ                                      | Oui/Non            | °C:        |
| Température de départ maximale souhaitée                                      |                    | °C:        |
| Sélectionnez la courbe de régulation.                                         |                    | Vitesse :  |
| Faut-il modifier la courbe pour mieux répondre à la demande de chal-<br>eur ? | Oui/Non            | °C:        |
| Quel est le paramètre souhaité pour la pompe de circulation ?                 | Continu / Énergie  |            |

# Logiciel

# Fonctions dans le panneau de commande

# Éléments de la page d'accueil

L'écran du panneau HMI affiche des informations et fournit des options de paramétrage les plus utilisées.

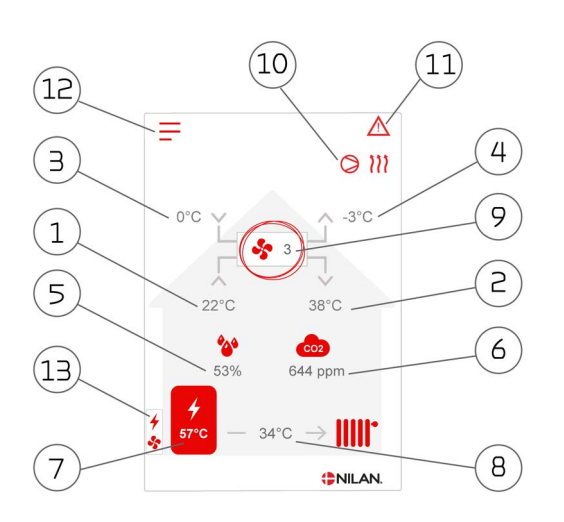

- 1. Indique la température actuelle dans la maison, mesurée via l'air virié
- 2. Indique la température de l'air soufflé actuelle.
- 3. Indique la température actuelle de l'air extérieur, mesurée via l'entrée d'air extérieure
- 4. Indique la température actuelle de l'air rejeté
- 5. Indique l'humidité actuelle dans l'air vicié.
- 6. Indique le niveau actuel de CO<sub>2</sub> (seulement s'il est installé)
- 7. Indique la température ECS
- 8. Indique la température de départ dans le chauffage central
- 9. Indique la vitesse de ventilation actuelle.
- 10. Indique les icônes du mode de fonctionnement ci-dessous
- 11. Indique les icônes du menu ci-dessous
- 12. Accès au menu de configuration
- 13. Indique si l'alimentation électrique est activée

lcônes du mode de fonctionnement

Icône Compresseur

#### lcônes du menu

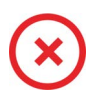

#### Icône Arrêt S'affiche lorsque la centrale à l'arrêt.

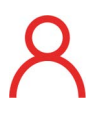

# Icône Sélection utilisateur

S'affiche lorsque la fonction Sélection utilisateur est activée

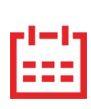

#### Icône Programmation hebdomadaire

S'affiche lorsque la fonction Programmation hebdomadaire est activée

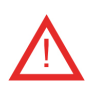

#### Icône Alarme

S'affiche en cas d'alarme ou d'avertissement

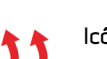

#### Icône Chauffage

S'affiche lorsque la centrale chauffe l'air soufflé via le compresseur ou la batterie électrique de postchauffage

S'affiche lorsque le compresseur est activé

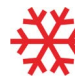

#### Icône Refroidissement

S'affiche lorsque la centrale refroidit l'air soufflé via le compresseur ou le bypass

#### Icône ECS

S'affiche lorsque la centrale produit de l'eau chaude. La foudre s'affiche lorsque l'alimentation électrique est activée.

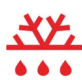

#### Icône Dégivrage

S'affiche lorsque la pompe à chaleur dégivre

# Paramétrage de la page d'accueil

Les options de paramétrage dont l'utilisateur a besoin au quotidien peuvent être réglées sur l'écran du panneau.

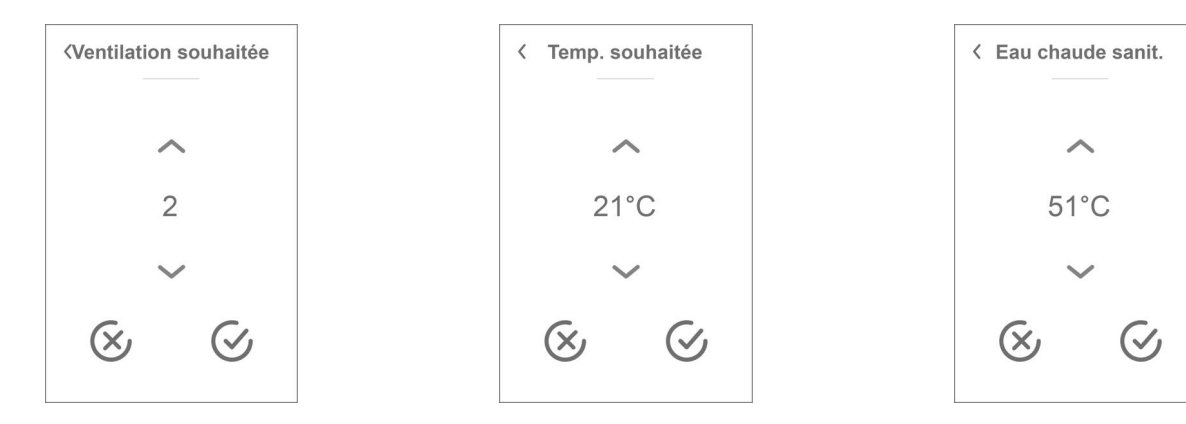

En appuyant sur la température ambi-

désirée sera affichée.

l'icône en bas à gauche.

ante actuelle, la température ambiante

Il est possible de modifier la température

ambiante souhaitée en appuyant sur les

flèches 'augmenter' ou 'baisser'. Lorsque

la température souhaitée s'affiche, con-

firmez celle-ci grâce à l'icône en bas à

droite ou regrettez votre choix grâce à

En appuyant sur la vitesse de ventilation actuelle, la vitesse de ventilation souhaitée sera affichée.

Il est possible de modifier la vitesse de ventilation souhaitée en appuyant sur les flèches «augmenter» ou «baisser». Lorsque la vitesse de ventilation souhaitée s'affiche, confirmez celle-ci grâce à l'icône en bas à droite ou regrettez votre choix grâce à l'icône en bas à gauche.

Le contrôleur peut annuler la vitesse de ventilation souhaitée. Ceci peut expliquer une différence entre la vitesse de ventilation souhaitée et la vitesse de ventilation actuelle. par ex. en cas d'humidité élevée / basse, fonctionnement de la hotte aspirante, etc.

### Avertissements et alarmes

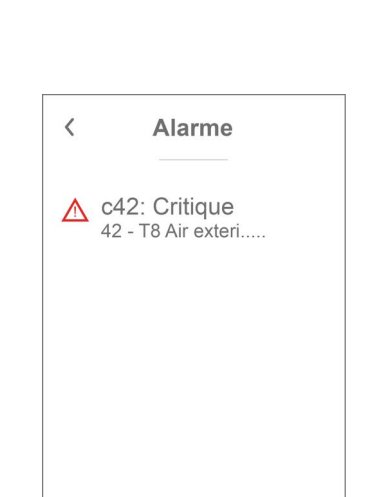

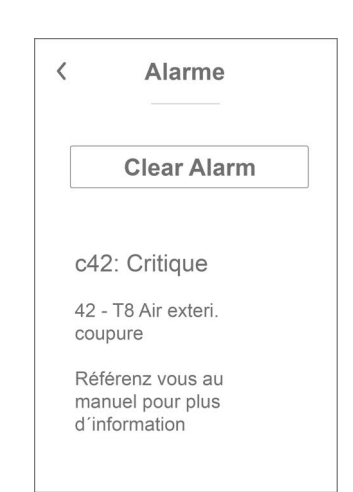

Si vous appuyez sur le symbole, une description de l'avertissement ou de l'alarme apparaîtra.

Retrouvez une description plus détaillée dans le paragraphe «journal des alarmes» dans ce manuel.

Une fois le problème réglé, l'avertissement ou l'alarme peut être réinitialisé en appuyant sur "Clear Alarm".

En appuyant sur la température ECS actuelle, la température ECS désirée sera affichée.

Il est possible de modifier la température ECS souhaitée en appuyant sur les flèches 'augmenter' ou 'baisser'. Lorsque la température souhaitée s'affiche, confirmez celle-ci grâce à l'icône en bas à droite ou regrettez votre choix grâce à l'icône en bas à gauche.

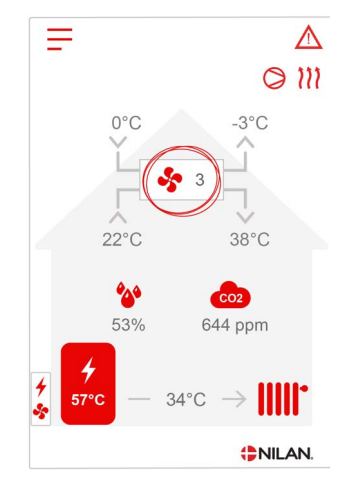

En cas de défaut de fonctionnement de la centrale, un avertissement ou une alarme seront déclenchés. L'avertissement s'affiche en haut à droite, dans la barre de menu.

13

# Paramètres - Liste des menus

Le menu de configuration est structuré d'une telle manière qu'il facilite la visualisation et la navigation.

| < Settings<br>Run mode               |                                                                                                    |
|--------------------------------------|----------------------------------------------------------------------------------------------------|
| On                                   |                                                                                                    |
| <b>Alarm</b><br>0 active, 0 inactive | Grâce aux flèches «monter» et «descendre», il vous sera possible de naviguer dans le<br>menu de configuration. |
|                                      | Appuyez sur le texte du menu de configuration pour sélectionner le menu en questior                            |
| Show data                            |                                                                                                    |
|                                      |                                                                                                    |
| $\sim$                               |                                                                                                    |

# Accès installateur

Le menu de configuration est partagé en trois niveaux.

- 1. Niveau utilisateur : le paramètres accessibles à l'utilisateur pour ses propres réglages
- 2. Niveau installation : Réglages dont l'installateur a besoin pour paramétrer l'unité de ventilation lors de chaque installation. Pour éviter un disfonctionnement du système de ventilation, ou une consommation d'énergie trop importante, ou dans le pire des cas, une panne de la centrale, les réglages de cette dernière doivent être faits correctement par un professionnel, ayant des connaissances en la matière.
- 3. Niveau usine : Uniquement accessible à Nilan

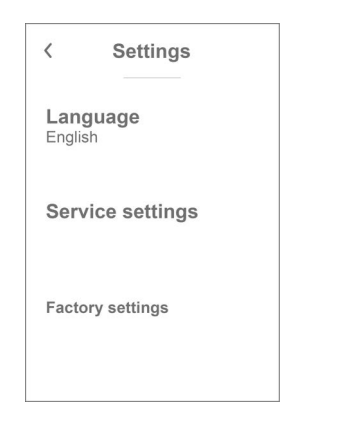

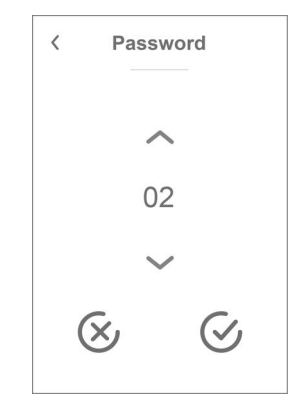

Pour accéder au menu Service, naviguez avec les flèche vers le HAUT ou vers le BAS et descendez jusqu'en bas des paramètres utilisateur.

Pour accéder au menu Service, il faut disposer d'un mot de passe.

Pour créer le mot de passe, appuyez sur les flèche vers le HAUT ou vers le BAS. Lorsque vous avez terminez, confirmez en appuyant sur l'icône en bas à droite.

# Paramétrages d´indstallation

## Langues

Lorsque la centrale sort de l'usine de fabrication, celle-ci est configurée danois. Il est possible de la configurer dans d'autres langues.

#### >Langues

| > Danois Description: Sélectionnez la langue souhaitée sur le panneau. | > Danois |
|------------------------------------------------------------------------|----------|
|------------------------------------------------------------------------|----------|

# Date/heure

Il est important de paramétrer la centrale à la date et à l´heure exactes. Ceci permet de localiser une erreur plus facilement en cas de message d´erreur. Grâce à l´enregistrement des données, il sera important de pouvoir suivre l´historique. L´heure est indiquée dans le menu "Date/Heure" sur l´affichage.

### > Date/heure

| > Année  | Description: | Sélectionnez "Année" sur le panneau et choisissez ensuite<br>l´année souhaitée. |
|----------|--------------|---------------------------------------------------------------------------------|
| > Mois   | Description: | Sélectionnez "Mois" sur le panneau et choisissez ensuite le mois<br>souhaitée.  |
| > Jour   | Description: | Sélectionne "Jour" sur le panneau et choisissez ensuite le jour<br>souhaitée.   |
| > Heure  | Description: | Sélectionne "Heure" sur le panneau et choisissez ensuite<br>l´heure souhaitée   |
| > Minute | Description: | Sélectionne "Minute" sur le panneau et choisissez ensuite la minute souhaitée.  |

# Paramètres de la ventilation

# Veuillez allumer la centrale de ventilation

Lorsque la centrale de ventilation est branchée, le panneau de commande s'allume, mais toutes les fonctions sont désactivées. Ceci afin de s'assurer qu'une erreur ne se produise lors de la connexion.

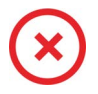

Lorsque la centrale de ventilation est éteinte, cet icône apparaît en haut à gauche sur la page d'accueil du panneau de commande.

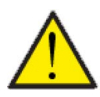

#### ATTENTION

Avant d'intervenir sur les installations électriques, veuillez coupez l'alimentation.

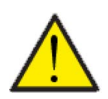

#### ATTENTION

Il est important que la centrale de ventilation ne soit pas arrêtée trop longtemps, car cela pourrait causer des problèmes avec les condensats dans le réseau aéraulique.

Les fonctions de la centrale de ventilation peuvent être activées dans le menu de configuration dans la rubrique «Opération».

### > Centrale allumer/éteindre

| > Centrale allumer/éteindre |                                                         |                                                                                                    |
|-----------------------------|---------------------------------------------------------|----------------------------------------------------------------------------------------------------|
| > Compact P                 | Paramètres :<br>Paramètre par défaut :<br>Description : | Éteint / Allumé<br>Éteint<br>La centrale de ventilation est livrée directement de l'usine éte-<br>inte. Ceci pour éviter l'apparition d'erreurs au moment de la<br>brancher.<br>La centrale de ventilation doit également être éteinte lors du<br>changement de filtre ou de l'entretien. |
| > AIR                       | Paramètres :<br>Paramètre par défaut :<br>Description : | Éteint / Allumé<br>Éteint<br>AIR est livrée directement de l'usine éteinte. Ceci pour éviter<br>l'apparition d'erreurs lors de la connexion.<br>AIR doit également être éteinte lors du changement de filtre ou<br>lorsqu'elle n'est pas en marche durant l'été.                          |

# Mode de fonctionnement

Il est possible d'indiquer à la centrale si elle doit fonctionner en mode "Auto", "Chauffage" ou "Refroidissement".

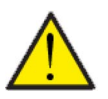

#### ATTENTION

Les fonctions 'Chauffage' et 'Refroidissement' prévalent sur la programmation hebdomadaire. Si la programmation hebdomadaire est active, alors la centrale passe automatiquement en mode 'Auto' jusqu'au prochain changement de programmation hebdomadaire.

#### > Mode de fonctionnement

| > Mode de fonctionnement |                                                         |                                                                                                    |
|--------------------------|---------------------------------------------------------|----------------------------------------------------------------------------------------------------|
| > Compact P              | Paramètres :<br>Paramètre par défaut :<br>Description : | Auto / Refroidissement / Chauffage<br>Auto<br>Auto: La centrale fonctionne en fonction de valeurs<br>paramétrées.<br>Refroidissement : La centrale fonctionne en fonction de valeurs<br>paramétrées, mais possède une fonction de refroidissement en<br>mode hivernal, si les conditions de refroidissement sont réu-<br>nies.<br>Chauffage : La centrale fonctionne en fonction de valeurs<br>paramétrées, mais le clapet bypass ne peut pas s'ouvrir et le<br>refroidissement ne peut pas être activé, même si les conditions<br>sont réunies. |
| > AIR                    | Paramètres :<br>Paramètre par défaut :<br>Description : | Auto / Hiver / Été<br>Auto<br>Auto : La centrale fonctionne en fonction de valeurs<br>paramétrées.<br>Hiver : La centrale fonctionne en fonction de valeurs<br>paramétrées, mais ne peut pas être en mode refroidissement.<br>Été : La centrale fonctionne en fonction de valeurs<br>paramétrées, mais ne peut pas être en mode chauffage.                                                                                                    |

### Alarme

Les avertissements et alarmes sont visibles dans le menu "Alarme". Il est également possible de réinitialiser les avertissements et les alarmes dans ce menu.

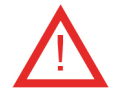

Lorsqu'un avertissement ou une alarme se déclenche, une icône apparaît en haut à gauche dans le panneau de commande.

#### > Alarme

| > Numéro et nom de l'alarme |               |                                                                                                    |
|-----------------------------|---------------|----------------------------------------------------------------------------------------------------|
| > Alarme                    | Description : | <ul> <li>En appuyant sur l'alarme, la liste suivante s'affiche :</li> <li>Numéro d'identification de l'alarme</li> <li>Type d'alarme</li> <li>Alarme critique ou avertissement</li> <li>(Dans la liste des alarmes, vous retrouverez des solutions proposées pour chaque type d'alarme).</li> </ul> |
| > Alarme (PC)               | Description : | <ul> <li>En appuyant sur l'alarme, la liste suivante s'affiche :</li> <li>Numéro d'identification de l'alarme</li> <li>Type d'alarme</li> <li>Alarme critique ou avertissement</li> <li>(Dans la liste des alarmes, vous retrouverez des solutions proposées pour chaque type d'alarme).</li> </ul> |

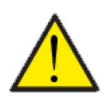

#### ATTENTION

Tant que le problème n'est pas résolu, l'alarme ou l'avertissement resteront actifs. Une fois le problème résolu, l'alarme ou l'avertissement peuvent être réinitialisés en appuyant sur «Clear alarm».

# Afficher les données

Il est possible de consulter le journal des événements du système de ventilation. Cela peut être utile en cas d'alarme (pour en trouver la cause) ou encore pour vérifier le bon fonctionnement de la centrale.

### > Afficher les données

| > Compact P                                              |               |                                                                                                    |
|----------------------------------------------------------|---------------|----------------------------------------------------------------------------------------------------|
| > Mode d'opération                                       | Description : | Indique le mode de fonctionnement de la centrale de ventila-<br>tion.                                                                           |
| > Bypass                                                 | Description : | Indique si le clapet bypass est ouvert ou fermé                                                                                                 |
| > Anode                                                  | Description : | Indique le bon fonctionnement de l'anode. En cas d'erreur, elle<br>doit être remplacée.                                                         |
| > T1 Air neuf                                            | Description : | Indique la température extérieure en amont de la batterie de<br>pré-chauffage                                                                   |
| > T2 Air soufflé                                         | Description : | Indique la température de l'air soufflé.                                                                                                    |
| > T4 Rejet                                               | Description : | Indique le temps de l'air rejeté.                                                                                                    |
| > T5 Condensateur                                        | Description : | Indique la température du condensateur.                                                                                                    |
| > T6 Évaporateur                                         | Description : | Indique le température de l'évaporateur/de l'air rejeté                                                                                         |
| > T10 Air vicié / Pièce du loge-<br>ment                 | Description : | Indique la température ambiante actuelle mesurée dans l'air<br>vicié                                                                            |
| > T11 Eau chaude partie<br>supérieure                    | Description : | Affiche la température actuelle dans la partie supérieure du<br>ballon d'eau chaude. Contrôle l'alimentation électrique                         |
| > T12 Eau chaude partie<br>inférieure                    | Description : | Affiche la température actuelle dans la partie inférieure du bal-<br>Ion d'eau chaude. Contrôle la pompe à chaleur.                             |
| > Humidité relative                                      | Description : | Indique l'humidité actuelle dans le logement.                                                                                                   |
| .> Niveau de CO <sub>2</sub>                             | Description : | Indique le niveau actuel de CO <sub>2</sub> dans le logement (seulement s'il<br>est installé)                                                   |
| > Ventilateur air soufflé                                | Description : | Indique la vitesse de ventilation actuelle du ventilateur air souf-<br>flé                                                                      |
| > Ventilateur air vicié                                  | Description : | Indique la vitesse de ventilation actuelle du ventilateur air vicié                                                                             |
| > Informations sur la centrale                           | Description : | Veuillez appuyer pour obtenir plus d'informations sur la cen-<br>trale de ventilation.                                                          |
| > Type de centrale                                       | Description : | Indique le type de la centrale de ventilation.                                                                                                  |
| > Version du logiciel                                    | Description : | Indique le version du logiciel de la centrale de ventilation.                                                                                   |
| > Panneau Logiciel                                       | Description : | Indique le version du logiciel du panneau logiciel.                                                                                             |
| > AIR                                                    |               |                                                                                                    |
| > État                                                   | Description : | Indique le mode de fonctionnement de la centrale GEO.                                                                                           |
| > Ballon Anode SHW                                       | Description : | Indique le bon fonctionnement de l'anode, si celle-ci est installée<br>dans une ballon SWH. En cas d'erreur, l'anode doit être rem-<br>placée.  |
| > T16 Retour chauffage                                   | Description : | Indique la température actuelle de retour provenant du chauf-<br>fage central.                                                                  |
| > T17 Départ chauffage                                   | Description : | Indique la température actuelle de départ vers le chauffage<br>central.                                                                         |
| > T18 Température ballon tam-<br>pon                     | Description : | Indique la température actuelle de départ vers le ballon tam-<br>pon.                                                                           |
| > T20 Température extérieure                             | Description : | Indique la température extérieure mesurée dans l'unité extérieure.                                                                              |
| > T21 Température dans la par-<br>tie supérieure du SWH. | Description : | Indique la température actuelle dans la partie supérieure du<br>ballon SHW (si celui-ci est installé). Contrôle l'alimentation élec-<br>trique. |

| > T22 Température dans la par-<br>tie inférieure du SWH. | Description : | Indique la température actuelle dans la partie inférieure du bal-<br>Ion SHW (si celui-ci est installé). Contrôle la pompe à chaleur. |
|----------------------------------------------------------|---------------|----------------------------------------------------------------------------------------------------|
| > T23 Température évaporat-<br>eur                       | Description : | Indique la température actuelle de l'évaporateur.                                                                                     |
| > T35 Température du tube de<br>prise de pression        | Description : | Indique la température dans le tube de prise de pression                                                                              |
| > Capacité actuelle                                      | Description : | Indique la capacité du compresseur en %                                                                                               |
| > Pression HP                                            | Description : | Indique la haute pression (si le transmetteur de pression est<br>installé)                                                            |
| > Pression BP                                            | Description : | Indique la basse pression (si le transmetteur de pression est<br>installé)                                                            |
| > Inverter                                               | Description : | Indique l'alarme de l'inverter.                                                                                                    |

## Programmation hebdomadaire

Il est possible de programmer le fonctionnement de la centrale de ventilation pour qu'elle fonctionne selon certains paramètres à des heures fixes durant la journée et la semaine grâce à une programmation hebdomadaire.

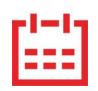

Sur la page d'accueil du panneau de commande, en haut à droite, l'icône de la programmation hebdomadaire apparaît lorsque cette fonction est active.

#### > Programmation hebdomadaire

| > Sélectionnez la programmation<br>hebdomadaire                | Paramètres:<br>Paramètre par défaut:<br>Description: | À l'arrêt / 1 / 2 / 3<br>À l'arrêt<br>Le contrôleur offre la possibilité de paramétrer 3 programmes<br>s'adaptant à différentes situations. Exemples :<br>• Mode normal<br>• Mode vacances                                       |
|----------------------------------------------------------------|------------------------------------------------------|----------------------------------------------------------------------------------------------------|
| > Modifiez une programmation                                   | Description:                                         | La programmation hebdomadaire est dorénavant activée. Il est<br>possible de la modifier.                                                                                                    |
| > Lundi                                                        | Paramètres:                                          | Sélectionnez un jour de la semaine.                                                                                                    |
| > Fonction 1                                                   | Paramètres:                                          | Sélectionnez la fonction que vous souhaitez modifier.                                                                                                    |
| > Heure de démarrage                                           | Paramètres:<br>Paramètre par défaut:<br>Description: | Heures et minutes<br>6:00<br>Indiquez à quel moment de la journée le programme doit com-<br>mencer. Le programme s'exécute ensuite avec les valeurs défi-<br>nies jusqu'au prochain changement de programmation<br>hebdomadaire. |
| > Ventilation                                                  | Paramètres:<br>Paramètre par défaut:<br>Description: | Vitesse 1/Vitesse 2/Vitesse 3/Vitesse 4/À l'arrêt<br>Vitesse 3<br>Sélectionnez la vitesse de ventilation souhaitée.                                                                                                    |
| > Température                                                  | Paramètres:<br>Paramètre par défaut:<br>Description: | 5 – 40 °C<br>22 °C<br>Sélectionnez la température ambiante souhaitée.                                                                                                    |
| > Copier ces valeurs pour le<br>lendemain                      | Description:                                         | Une fois que les valeurs ont été saisies pour le programme du<br>lundi, il est possible de les copier pour les utiliser le lendemain.                                                                                            |
| Toutes les fonctions doivent pos-<br>séder les mêmes réglages. |                                                      |                                                                                                    |
| > Réinitialisez le programme                                   | Paramètres:                                          | Pour réinitialiser le programme sélectionné, appuyez sur l'icône<br>« Confirmer ».                                                                                                    |

# Eau Chaude Sanitaire (ECS)

Les paramètres de production d'eau chaude sanitaire sont standards, mais il peut être nécessaire d'ajuster les paramètres en fonction des besoins de l'utilisateur.

### > Eau Chaude Sanitaire

| > Compact P                                    |                                                         |                                                                                                    |
|------------------------------------------------|---------------------------------------------------------|----------------------------------------------------------------------------------------------------|
| > Alimentation électrique ECS                  | Paramètres :<br>Paramètre par défaut :<br>Description : | Off / 5 – 85 °C<br>30 °C<br>Off : L'utilisateur a désactivé l'alimentation électrique.<br>5 - 85 °C : Indique la température (T11) sous laquellel'alimenta-<br>tion électrique doit contribuer à chauffer l'eau chaude sanitaire. |
| > Jour du traitement contre les<br>légionelles | Paramètres :<br>Paramètre par défaut :<br>Description : | Aucun / Lun / Mar / Mer / Jeu / Ven / Sam / Dim<br>Aucun<br>Veuillez indiquer si la centrale doit effectuer un traitement heb-<br>domadaire contre les légionelles.                                                               |
| > Température des légionelles                  | Paramètres :<br>Paramètre par défaut :<br>Description : | -50 – 70 °C<br>65 °C<br>Température du traitement contre les légionelles                                                                                                    |
| > AIR                                          |                                                         | S'affiche seulement s'il est activé dans Réglages Entretien                                                                                                    |
| > Consigne Eau Chaude Sani-<br>taire (ECS)     | Paramètres :<br>Paramètre par défaut :<br>Description : | -5 – 70 °C<br>40 °C<br>On indique ici la température de l'eau chaude sanitaire (ECS)<br>souhaitée. Est affichée seulement si SWH est sélectionné.                                                                                 |
| > Jour du traitement contre les<br>légionelles | Paramètres :<br>Paramètre par défaut :<br>Description : | 1– 21 jour(s) / Éteint<br>Éteint<br>On paramètre ici le nombre de jours passés entres les traite-<br>ments contre les légionelles. Est affichée seulement si SWH est<br>sélectionné.                                              |
| > ECS temp. min.                               | Paramètres :<br>Paramètre par défaut :<br>Description : | -5 – 55 °C<br>35 °C<br>Dans le cas où l'ECS descend en dessous de cette température,<br>l'alimentation électrique démarre si cette dernière est activée.<br>Est affichée seulement si SWH est sélectionné.                        |

\*Sélectionnez un jour de la semaine, durant lequel la fonction démarrera à 01:00 du matin et chauffera l'eau chaude à 65 °C. La fonction ne fonctionnera que si l'alimentation électrique est activée.

# Paramètres de refroidissement

La centrale peut refroidir le logement grâce au refroidissement bypass et/ou refroidissement actif via la pompe à chaleur. La centrale peut uniquement se mettre en mode refroidissement si le mode été ou la fonction Refroidissement dans «Mode de fonctionnement» est activé.

#### Refroidissement bypass :

Si la température ambiante, mesurée dans l'air vicié, est plus élevée que la consigne de rafraîchissement de -2 °C, et que la température est en-dessous de la température ambiante, le bypass s'ouvre et le refroidissement bypass se met en marche.

Le bypass se referme lorsque la température ambiante atteint la température souhaitée de + 1°C.

Si la température extérieure est inférieure à la température ambiante et s'il y a un besoin de refroidissement, le bypass ne s'ouvrira pas. Néanmoins, la centrale effectuera une récupération des frigories via l'échangeur, où l'air neuf sera refroidi par l'air vicié.

#### Refroidissement actif :

Si la température ambiante, mesurée dans l'air vicié, est supérieure à la température ambiante souhaitée + la consigne de refroidissement, le compresseur se met en marche et commence le refroidissement actif de l'air soufflé. Le compresseur s'arrêtera lorsque la température ambiante atteindra un degré de moins que la consigne.

#### > Paramètres de refroidissement

| > Compact P                                  |                                                         |                                                                                                    |
|----------------------------------------------|---------------------------------------------------------|----------------------------------------------------------------------------------------------------|
| > Consigne de rafraîchissement               | Paramètres :<br>Paramètre par défaut :<br>Description : | Éteint / +1 / +2 / +3 / +4 / +5 / +7 / +10 °C<br>Éteint<br>Éteint : Le refroidissement actif est déactivé.<br>Consigne + X °C : Indique quand le refroidissement doit se met-<br>tre en marche. La température de consigne est la température<br>ambiante souhaitée sur l'écran du panneau.                               |
| > Sur-ventilation pendant<br>refroidissement | Paramètres :<br>Paramètre par défaut :<br>Description : | Éteint / 2 / 3/ 4<br>Éteint<br>Éteint : Le système ne change pas la vitesse de ventilation,<br>lorsque la centrale est en mode refroidissement.<br>Vitesse 2-3 : Sélectionnez la vitesse de ventilation que le<br>système doit activer en mode refroidissement. Ceci est déjà le<br>cas en cas de refroidissement bypass. |
| > Priorité                                   | Paramètres :<br>Paramètre par défaut :<br>Description : | Eau / Air soufflé<br>Eau<br>Vous pouvez ici définir s'il doit être donner la priorité à la fonc-<br>tion rafraîchissement<br>plutôt qu'à la production d'eau chaude sanitaire*                                                                                                    |
| > AIR                                        |                                                         | S'affiche seulement s'il est activé dans Réglages Entretien                                                                                                    |
| > Mode chauffage/ refroidisse-<br>ment       | Paramètres :<br>Paramètre par défaut :<br>Description : | Off / Activé<br>Off<br>Il est ici possible de sélectionner ou désélectionné le refroidisse-<br>ment via la pompe à chaleur.                                                                                                    |
| > Min. consigne de rafraîchisse-<br>ment     | Paramètres :<br>Paramètre par défaut :<br>Description : | 5 – 50 °C<br>16 °C<br>lci, il est possible de paramétrer la température minimale afin<br>de mettre en marche la fonction de refroidissement.                                                                                                    |

\*Lorsque vous avez besoin d'eau chaude sanitaire, la pompe à chaleur donne la priorité à la production d'eau chaude sanitaire et arrête le refroidissement. Toutefois, elle ouvre le clapet bypass en cas de besoin de refroidissement.

Lorsque vous choisissez que le refroidissement (air soufflé) soit prioritaire à l'eau chaude sanitaire, la centrale refroidit l'air soufflé. Durant cette période, la chaleur est stockée dans le ballon d'eau chaude. L'eau chaude sanitaire est chauffée, mais pas de manière aussi rapide que lors d'une production normale d'eau chaude.

# Contrôle de l'hygrométrie

L'objectif principal d'une ventilation est d'évacuer l'humidité du logement afin qu'elle n'endommage pas le bâtiment, tout en assurant un climat intérieur de qualité. Pendant les périodes de gel prolongées, l'humidité relative dans le logement peut baisser jusqu'à un niveau qui pourrait nuire au bâtiment et au climat intérieur. L'air sec peut endommager les planchers, les meubles et les murs. La poussière peut également engendrer un mauvais climat intérieur.

Pour y remédier, le contrôleur possède un contrôle de l'hygrométrie qui peut maintenir une bonne humidité relative. Lorsque l'humidité relative moyenne dans le logement devient inférieure au niveau paramétré (par défaut : 30%), il est possible de réduire la ventilation. Il s'agit généralement de périodes relativement courtes. Ainsi, on peut éviter tout dessèchement ultérieur de l'humidité du logement.

Le contrôle de l'hygrométrie possède également une fonction permettant d'augmenter la ventilation en cas d'humidité relative trop élevée. Ceci peut être le cas lorsqu'on prend un bain, par ex. Cela permet de réduire le risque d'apparition de moisissures dans la salle de bain et, dans la plupart des cas, on évite même la formation de buée sur le miroir de la salle de bain.

Le contrôle de l'hygrométrie se base sur la moyenne de l'humidité relative mesurée au cours de dernières 24h. De cette façon, il s'adapte automatiquement aux conditions d'été et d'hiver.

#### > Contrôle de l'hygrométrie

| > Vitesse basse hygrométrie          | Paramètres :<br>Paramètre par défaut :<br>Description | Vitesse 1 / Vitesse 2 / Vitesse 3 / Éteint<br>Vitesse 1<br>Si l'humidité relative passe en dessous du niveau de basse hyg-<br>rométrie, le système de ventilation passera à la vitesse de ven-<br>tilation programmée.<br>«Éteint» signifie que la fonction «vent. basse hygrométrie» est<br>désactivée. |
|--------------------------------------|-------------------------------------------------------|----------------------------------------------------------------------------------------------------|
| > Basse hygrométrie                  | Paramètres :<br>Paramètre par défaut :<br>Description | 15 – 45 %<br>30 %<br>Lorsque l'humidité relative tombe en dessous de cette valeur, la<br>vitesse de ventilation définie ci-dessus est activée.                                                                                                    |
| > Vitesse haute hygrométrie          | Paramètres :<br>Paramètre par défaut :<br>Description | Vitesse 2 / Vitesse 3 / Vitesse 4 / Éteint<br>Vitesse 3<br>Lorsque le taux d'humidité est élevé (lorsqu'on prend un bain<br>par ex.), le système passe à la vitesse de ventilation<br>paramétrée.<br>«Éteint» signifie que la fonction «vent. basse hygrométrie» est<br>déactivée.                       |
| > Temps max taux d'humidité<br>élevé | Paramètres :<br>Paramètre par défaut :<br>Description | 1 – 180 min. / Éteint<br>60 Min.<br>Théoriquement, la fonction «vent. haute hygrométrie» s'arrête,<br>lorsque l'humidité relative est 3% plus élevée de l'humidité<br>moyenne                                                                                                    |
|                                      |                                                       | Si la durée maximale de sur-ventilation prédéfinie est dépassée,<br>la centrale arrêtera de fonctionner.                                                                                                    |
|                                      |                                                       | «Éteint» signifie que la fonction «vent.max. haute hygrométrie» est désactivée.                                                                                                    |

# Contrôle du CO<sub>2</sub>

Ce menu est uniquement visible, si un CO est installé2 capteur.

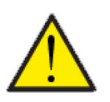

#### ATTENTION

CO2 capteur n'est pas installée de série dans toutes les centrales, mais peut être acheté comme accessoire.

Si le nombre de personnes présentes dans le bâtiment varie beaucoup, il peut être intéressant de réguler la ventilation en fonction du CO2niveau dans l'air vicié. Cette fonction est souvent utilisée dans les bureaux et les écoles, où le nombre de personnes varie beaucoup au cours de la journée et de la semaine.

#### > CO2

| > Vent. niveau élevé de CO2. | Paramètres :<br>Réglages standards :<br>Description : | Vitesse 2 / Vitesse 3 / Vitesse 4 / À l'arrêt<br>Vitesse 3<br>On indique ici à quelle vitesse de ventilation la centrale doit fon-<br>ctionné lorsque le niveau de CO <sub>2</sub> est élevé. |
|------------------------------|-------------------------------------------------------|----------------------------------------------------------------------------------------------------|
| > Niveau élevé de CO2        | Paramètres :<br>Réglages standards :<br>Description : | 650 – 2500 ppm<br>800 ppm<br>On indique ici à quel niveau de CO <sub>2</sub> le système doit passer à la<br>vitesse de ventilation élevée.                                                    |
| > Niveau de CO2 normal       | Paramètres :<br>Réglages standards :<br>Description : | 400 – 700 ppm<br>600 ppm<br>On indique ici à quel niveau de CO <sub>2</sub> le système doit passer à une<br>gestion normale.                                                                  |

# Renouvellement d'air

Il est possible d'éviter un taux d'humidité trop bas dans le logement, en réduisant la ventilation en cas de température extérieure basse. Cette fonctionnalité peut être notamment utilisée entre autres dans les pays où il gèle souvent, ainsi que dans les montagnes à haute altitude, où l'air est très sec.

### > Renouvellement d'air

| > Type de ventilation           | Paramètres :<br>Paramètre par défaut :<br>Description | Eau / Confort / Énergie<br>Confort<br>Eau : Le ventilateur d'air soufflé s'arrête tant qu'il est nécessa-<br>ire de chauffer l'eau sanitaire.<br>Énergie : Un fonctionnement optimisé en énergie est assuré.<br>Confort : Le renouvellement d'air est toujours équilibré.       |
|---------------------------------|-------------------------------------------------------|----------------------------------------------------------------------------------------------------|
| > Confort                       | Description                                           | Confort a été sélectionné - la vitesse de ventilation de l'air souf-<br>flé et l'air vicié est la même.                                                                                                    |
| > Faible temp. comp. marche     | Paramètres :<br>Paramètre par défaut :<br>Description | 0 – -15 °C / À l'arrêt / 0 – 15 °C<br>Éteint<br>On indique ici si la pompe à chaleur doit se mettre en marche à<br>basse température extérieure, même s'il n'y a pas de besoin de<br>chaleur.<br>«Éteint» signifie que la fonction «vent. basse hygrométrie» est<br>désactivée. |
| > Niveau faible (hiver)         | Paramètres :<br>Paramètre par défaut :<br>Description | Vitesse 1/Vitesse 2/Vitesse 3/Éteint<br>Éteint<br>On indique ici le niveau de ventilation que le système doit utili-<br>ser en cas de température extérieure basse.<br>«Éteint» signifie que la fonction «vent. basse hygrométrie» est<br>désactivée.                           |
| > Température basse hiver       | Paramètres :<br>Paramètre par défaut :<br>Description | -20 – 10 °C<br>0 °C<br>On indique ici à partir de quelle température extérieure la fonc-<br>tion «Hiver bas» doit s'activer.                                                                                                    |
| > Eau                           | Description                                           | Eau a été sélectionné - le ventilateur d'air soufflé s'arrête tant<br>qu'il est nécessaire de chauffer l'eau sanitaire. Si la centrale est<br>en mode refroidissement, le soufflage restera en marche.                                                                          |
| > Faible temp. comp. marche     | Paramètres :<br>Paramètre par défaut :<br>Description | 0 – -15 °C / À l'arrêt / 0 – 15 °C<br>Éteint<br>On indique ici si la pompe à chaleur doit se mettre en marche à<br>basse température extérieure, même s'il n'y a pas de besoin de<br>chaleur.<br>«Éteint» signifie que la fonction «vent. basse hygrométrie» est<br>désactivée. |
| > Niveau faible (hiver)         | Paramètres :<br>Paramètre par défaut :<br>Description | Vitesse 1/Vitesse 2/Vitesse 3/Éteint<br>Éteint<br>On indique ici le niveau de ventilation que le système doit utili-<br>ser en cas de température extérieure basse.<br>«Éteint» signifie que la fonction «vent. basse hygrométrie» est<br>désactivée.                           |
| > Température basse hiver       | Paramètres :<br>Paramètre par défaut :<br>Description | -20 – 10 °C<br>0 °C<br>On indique ici à partir de quelle température extérieure la fonc-<br>tion «Hiver bas» doit s'activer.                                                                                                    |
| > Énergie                       | Description                                           | Énergie a été sélectionné, qui assure un fonctionnement opti-<br>misé en énergie grâce à la régulation du volume d'air soufflé en<br>fonction de la courbe de température réglée.                                                                                               |
| > Température ambiante<br>basse | Paramètres :<br>Paramètre par défaut :<br>Description | -15 – 46 °C<br>38 °C<br>Grâce à la courbe de régulation, l'air soufflé sera toujours<br>tempéré, car ce dernier est régulé via la vitesse de ventilation<br>qui augmente ou diminue.<br>Min. courbe est la vitesse 1.                                                           |

| > Courbe haute température  | Paramètres :<br>Paramètre par défaut :<br>Description | 39 – 60 °C<br>50 °C<br>Grâce à la courbe de régulation, l'air soufflé sera toujours<br>tempéré, car ce dernier est régulé via la vitesse de ventilation<br>qui augmente ou diminue.<br>Max. courbe est la vitesse 4.                                                                                  |
|-----------------------------|-------------------------------------------------------|----------------------------------------------------------------------------------------------------|
| > Faible temp. comp. marche | Paramètres :<br>Paramètre par défaut :<br>Description | <ul> <li>015 °C / Éteint / 0 - 15 °C</li> <li>Éteint</li> <li>On indique ici si la pompe à chaleur doit se mettre en marche à basse température extérieure, même s'il n'y a pas de besoin de chaleur.</li> <li>«Éteint» signifie que la fonction «vent. basse hygrométrie» est désactivée.</li> </ul> |
| > Niveau faible (hiver)     | Paramètres :<br>Paramètre par défaut :<br>Description | Vitesse 1/Vitesse 2/Vitesse 3/Éteint<br>Éteint<br>On indique ici le niveau de ventilation que le système doit utili-<br>ser en cas de température extérieure basse.<br>«Éteint» signifie que la fonction «vent. basse hygrométrie» est<br>désactivée.                                                 |
| > Température basse hiver   | Paramètres :<br>Paramètre par défaut :<br>Description | -20 – 10 °C<br>0 °C<br>On indique ici à partir de quelle température extérieure la fonc-<br>tion «Hiver bas» doit s'activer.                                                                                                    |

#### Contrôle de la courbe de régulation du condensateur

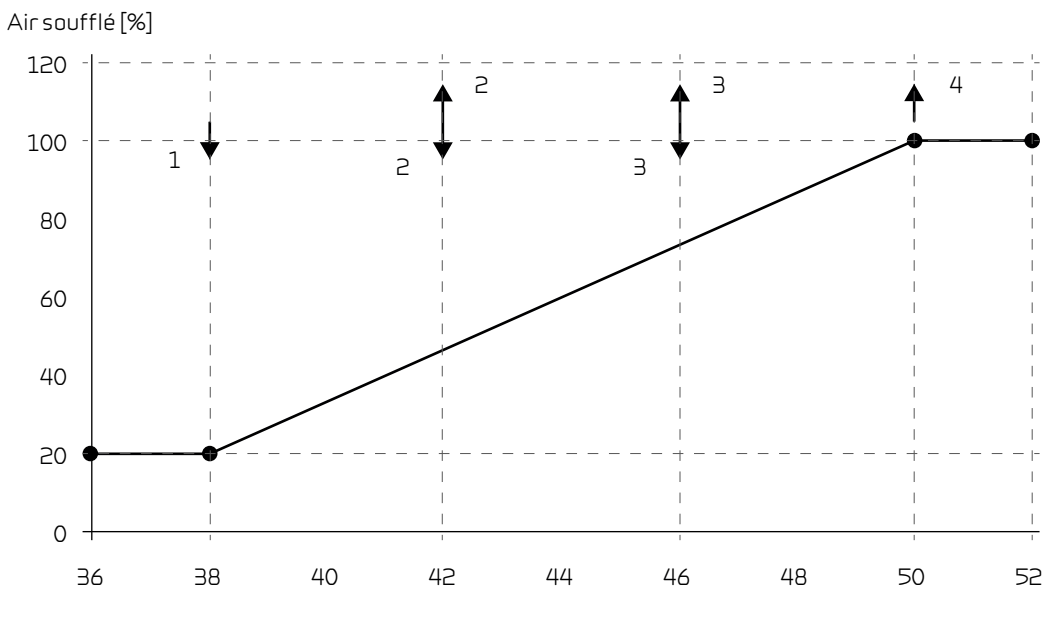

Température condensateur [°C]

# Alarme de filtre

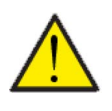

#### ATTENTION

Il est important de changer les filtres régulièrement, lorsque ceci est nécessaire. Des filtres sales réduisent l'efficacité du système de ventilation, engendrent un climat intérieur d'une mauvaise qualité et une consommation électrique élevée.

Par défaut, l'alarme filtre est paramétrée de sorte que les remplacements de filtres soient effectués tous les 90 jours. Il est possible de paramétrer l'alarme en fonction de la pollution présente dans la zone dans laquelle le système de ventilation est installé.

Dans le logement, si quelqu'un souffre d'allergie au pollen, il est recommandé d'installer un filtre à pollen dans l'entrée d'air extérieur.

#### > Alarme de filtre

### Régulation de la température

La centrale peut refroidir le logement grâce au refroidissement bypass et/ou refroidissement actif via la pompe à chaleur. La centrale peut uniquement se mettre en mode refroidissement si le mode été ou la fonction refroidissement dans «Mode de fonctionnement» est activé.

#### > Temp. Régulation

| > Mode été/mode hiver P<br>P<br>D | Paramètres :<br>Paramètre par défaut :<br>Description : | <ul> <li>5 - 30 °C<br/>12 °C</li> <li>Vous pouvez ici paramétrer la température qui fera passer la<br/>centrale soit en mode été,<br/>soit en mode hiver.</li> <li>Si la température extérieure est au-dessus, la centrale pas-<br/>sera en mode été.</li> <li>Si la température extérieure est en-dessous, la centrale<br/>passera en mode hiver.</li> </ul> |
|-----------------------------------|---------------------------------------------------------|----------------------------------------------------------------------------------------------------|
|-----------------------------------|---------------------------------------------------------|----------------------------------------------------------------------------------------------------|

# Module AIR

Réglages de la pompe à chaleur air/eau.

#### > Module AIR

| > Chauffage - refroidissement<br>simultanés         | Paramètres :<br>Paramètre par défaut :<br>Description : | Non / Oui<br>Non<br>En appuyant sur oui, il est ici possible de paramétrer le chauf-<br>fage central pour chauffer en même temps que la ventilation<br>refroidit.                                                                                                    |
|-----------------------------------------------------|---------------------------------------------------------|----------------------------------------------------------------------------------------------------|
| > Compensation temp. ambiante<br>/ temp. extérieure |                                                         |                                                                                                    |
| > Régulateur de température                         | Paramètres :<br>Paramètre par défaut :<br>Description : | <ul> <li>&gt; Compresseur min. / Température extérieure / Température<br/>ambiante / Température extérieure + température ambiante</li> <li>&gt; Compresseur min.</li> <li>On peut choisir ici entre les paramètres suivants : température<br/>min. du compresseur, température extérieure et température<br/>ambiante ou température extérieure et température</li> </ul> |
| > Temp. extérieure courbe                           | Paramètres :<br>Paramètre par défaut :<br>Description : | Manuel / Courbe 1 – 10<br>Manuel<br>Manuel : Vous pouvez ici régler manuellement le contrôle de la<br>courbe.<br>Courbe 1 – 10 : Sélectionnez la courbe de régulation.                                                                                                    |
| > Compensation température<br>ambiante max.         | Paramètres :<br>Paramètre par défaut :<br>Description : | -45 – 100 °C<br>5 °C<br>Déclenchement en fonction de la courbe sélectionnée.                                                                                                    |

#### Courbe de chaleur

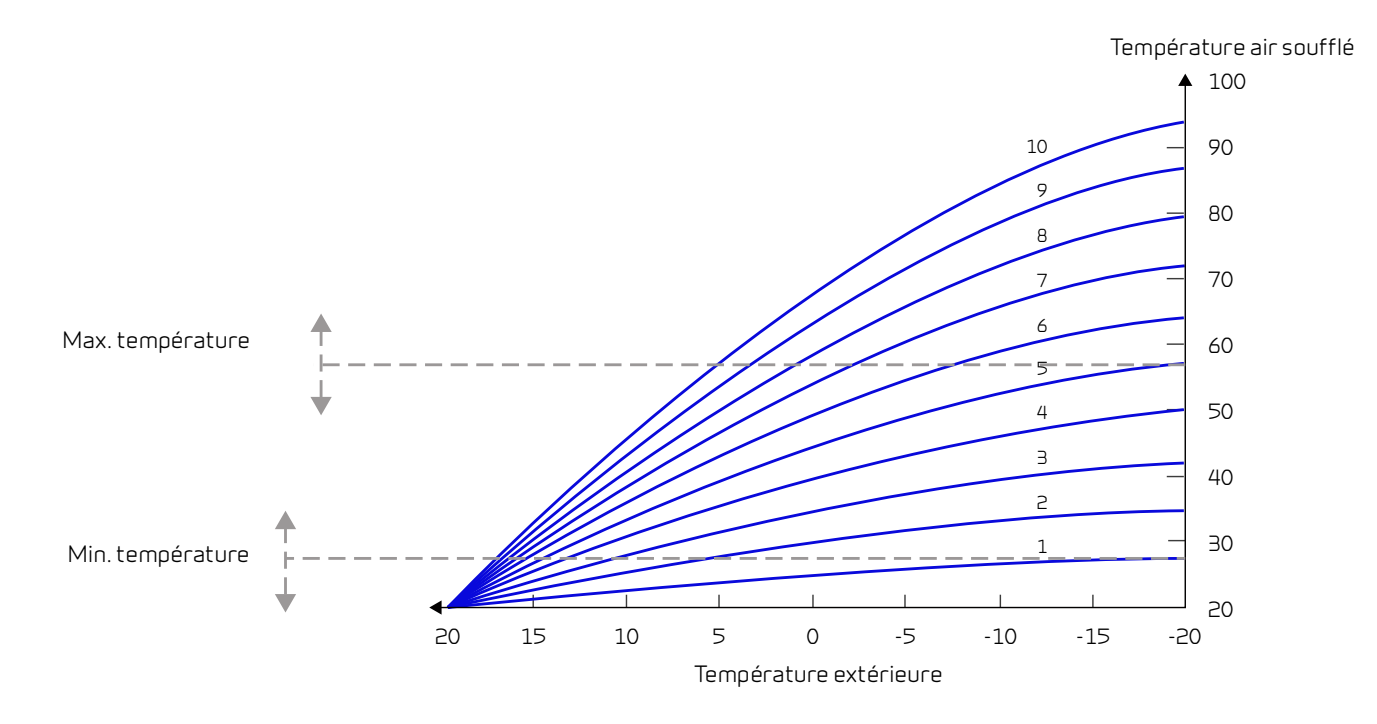

# Réglages Entretien

### Mot de passe

Mot de passe pour Réglages Service: 2

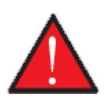

#### AVERTISSEMENT

Le paramétrage d'une centrale de ventilation doit être uniquement effectué par un professionnel averti.

Si un utilisateur effectue des changements dans les réglages, le système de ventilation ne fonctionnera plus de manière optimale, entraînant une consommation d'énergie plus élevée, et dans le pire des cas, engendrant des erreurs qui pourraient endommager le système de ventilation.

## Programmes sélection utilisateur

Si le système d'automatisation incendie, qui contrôle le clapet anti-feu, n'est pas activé, le contrôleur vous permettra d'accéder à deux programmes sélection utilisateur :

Sélection utilisateur 1

• Sélection utilisateur 2 (non accessible lorsque le système d'automatisation incendie est activé)

NB ! La sélection utilisateur 2 a priorité sur la sélection utilisateur 1.

Avec un programme sélection utilisateur, il est possible de régler des paramètres spéciaux qui prévalent sur les paramètres de fonctionnement dans le menu principal. Le programme de sélection utilisateur s'active via un signal externe.

Voici quelques exemples où les fonctions Sélection utilisateur peuvent être utilisées.

Hotte Si vous faites le choix de connecter la hotte aspirante avec l'unité de ventilation, la hotte émet un contact sec au système de ventilation au moment de la mettre en marche. Alors, le système de ventilation aug-(Sélection utilisateur 2) mente le volume d'air jusqu'au niveau paramétré, de sorte que suffisamment d'air est aspiré à travers la hotte aspirante. Cheminée/Poêle Normalement, la ventilation est régulée avec une petite sous-pression dans le logement, de sorte qu'aucune humidité ne s'imprègne dans la structure du bâtiment. Ceci représente un inconvénient si vous allumez votre cheminée / poêle, car la fumée entrera alors dans la maison au lieu de sortir par la cheminée. Au moment d'allumer votre poêle ou cheminée, vous pouvez activer la fonction utilisateur avec un contact sec, garantissant une surpression dans la maison, afin que la fumée s'échappe de la cheminée. Fonctionnement étendu Si le système de ventilation est utilisé dans un bureau ou dans une école, lieux dans lesquelles la ventilation est réduite lorsqu'ils sont fermés, il peut être nécessaire d'augmenter la ventilation, par exemple, dans le cas d'une réunion le soir. Dans ce cas-ci, grâce à un interrupteur, vous pourrez augmenter la ventilation, par ex. pendant une durée d'une heure, avant que la centrale ne retourne dans son mode de fonctionnement, où la ventilation est réduite.

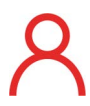

Lorsque cette fonction est active, l'icône sélection utilisateur s'affiche en haut à droite de l'écran.

# Sélection utilisateur 1

### > Sélection utilisateur 1

| > Sélectionnez un programme | Paramètres:<br>Paramètre par défaut:<br>Description: | Aucun / Élargi /Air soufflé / Air vicié / Offset Ext. / Vanne<br>Élargi<br>Indique le programme que vous souhaitez utiliser.                                                                                     |
|-----------------------------|------------------------------------------------------|----------------------------------------------------------------------------------------------------|
| > Élargi                    | Description:                                         | Réglages si le programme Élargi est sélectionnée                                                                                                    |
| > Durée                     | Paramètres:<br>Paramètre par défaut:<br>Description: | À l'arrêt / 15 – 480 min.<br>À l'arrêt<br>L'intervalle dure 15 minutes.<br>Peut être paramétrer afin de définir la durée pendant laquelle le<br>programme doit fonctionner, une fois le signal externe en arrêt. |
| > Vitesse de ventilation    | Paramètres:<br>Paramètre par défaut:<br>Description: | Vitesse 1/Vitesse 2/Vitesse 3/Vitesse 4/À l'arrêt<br>Vitesse 4<br>Sélectionnez le niveau de ventilation souhaitée.                                                                                               |
| > Température ambiante      | Paramètres:<br>Paramètre par défaut:<br>Description: | 5 − 30 °C<br>23 °C<br>Sélectionnez la température ambiante souhaitée.                                                                                                    |
| > Air soufflé               | Description:                                         | Réglages si «Air soufflé» est sélectionné.                                                                                                    |
| > Durée                     | Paramètres:<br>Paramètre par défaut:<br>Description: | À l'arrêt / 15 – 480 min.<br>À l'arrêt<br>L'intervalle dure 15 minutes.<br>Peut être paramétrer afin de définir la durée pendant laquelle le<br>programme doit fonctionner, une fois le signal externe en arrêt. |
| > Vitesse de ventilation    | Paramètres:<br>Paramètre par défaut:<br>Description: | Vitesse 1/Vitesse 2/Vitesse 3/Vitesse 4/À l'arrêt<br>Vitesse 4<br>Sélectionnez le niveau de ventilation souhaité pour le ventilat-<br>eur d'air soufflé.                                                         |
| > Air vicié                 | Description:                                         | Réglages si «Air vicié» est sélectionné.                                                                                                    |
| > Durée                     | Paramètres:<br>Paramètre par défaut:<br>Description: | À l'arrêt / 15 – 480 min.<br>À l'arrêt<br>L'intervalle dure 15 minutes.<br>Peut être paramétrer afin de définir la durée pendant laquelle le<br>programme doit fonctionner, une fois le signal externe en arrêt. |
| > Vitesse de ventilation    | Paramètres:<br>Paramètre par défaut:<br>Description: | Vitesse 1/Vitesse 2/Vitesse 3/Vitesse 4/À l'arrêt<br>Vitesse 4<br>Sélectionnez le niveau de ventilation souhaité pour le ventilat-<br>eur d'air vicié.                                                           |
| > Ext. offset               | Description:                                         | Réglages si Ext. Offset est sélectionnée.<br>Paramétrez la durée de continuité et le le décalage par rapport<br>à la température de consigne pour la fonction chauffage<br>externe.                              |
| > Durée                     | Paramètres:<br>Paramètre par défaut:<br>Description: | À l'arrêt / 15 – 480 min.<br>À l'arrêt<br>L'intervalle dure 15 minutes.<br>Peut être paramétrer afin de définir la durée pendant laquelle le<br>programme doit fonctionner, une fois le signal externe en arrêt. |
| > Temp. Offset Reg.         | Paramètres:<br>Paramètre par défaut:<br>Description: | 10 – 10 °C<br>0 °C<br>Paramétrez le décalage de la température de la pièce par rap-<br>port à la température de consigne.                                                                                        |
| > Vannes                    | Description:                                         | Si Vannes est sélectionné                                                                                                    |
| > Durée                     | Paramètres:<br>Paramètre par défaut:<br>Description: | À l'arrêt / 15 – 480 min.<br>À l'arrêt<br>L'intervalle dure 15 minutes.<br>Peut être paramétrer afin de définir la durée pendant laquelle le<br>programme doit fonctionner, une fois le signal externe en arrêt. |
| > Vitesse de ventilation    | Paramètres:<br>Paramètre par défaut:<br>Description: | Vitesse 1 / Vitesse 2 / Vitesse 3 / Vitesse 4 / À l'arrêt<br>Vitesse 4<br>Sélectionnez le niveau de ventilation souhaitée.                                                                                       |

# Programme sélection utilisateur 2

# > Sélection utilisateur 2

| > Sélectionnez un programme | Paramètres:<br>Paramètre par défaut:<br>Description: | Aucun / Élargi /Air soufflé / Air vicié / Ext. Offset Ext. / Vannes /<br>Hotte aspirante<br>Aucun<br>Sélectionnez le programme que vous souhaitez utiliser.                                                      |
|-----------------------------|------------------------------------------------------|----------------------------------------------------------------------------------------------------|
| > Élargi                    | Description:                                         | Réglages si le programme Élargi est sélectionnée                                                                                                    |
| > Durée                     | Paramètres:<br>Paramètre par défaut:<br>Description: | À l'arrêt / 15 – 480 min.<br>À l'arrêt<br>L'intervalle dure 15 minutes.<br>Peut être paramétrer afin de définir la durée pendant laquelle le<br>programme doit fonctionner, une fois le signal externe en arrêt. |
| > Vitesse de ventilation    | Paramètres:<br>Paramètre par défaut:<br>Description: | Vitesse 1/Vitesse 2/Vitesse 3/Vitesse 4/À l'arrêt<br>Vitesse 4<br>Sélectionnez le niveau de ventilation souhaitée.                                                                                               |
| > Température ambiante      | Paramètres:<br>Paramètre par défaut:<br>Description: | 5 – 30 °C<br>23 °C<br>Sélectionnez la température ambiante souhaitée.                                                                                                    |
| > Air soufflé               | Description:                                         | Réglages si «Air soufflé» est sélectionné.                                                                                                    |
| > Durée                     | Paramètres:<br>Paramètre par défaut:<br>Description: | À l'arrêt / 15 – 480 min.<br>À l'arrêt<br>L'intervalle dure 15 minutes.<br>Peut être paramétrer afin de définir la durée pendant laquelle le<br>programme doit fonctionner, une fois le signal externe en arrêt. |
| > Vitesse de ventilation    | Paramètres:<br>Paramètre par défaut:<br>Description: | Vitesse 1/Vitesse 2/Vitesse 3/Vitesse 4/À l'arrêt<br>Vitesse 4<br>Sélectionnez le niveau de ventilation souhaité pour le ventilat-<br>eur d'air soufflé.                                                         |
| > Air vicié                 | Description:                                         | Réglages si «Air vicié» est sélectionné.                                                                                                    |
| > Durée                     | Paramètres:<br>Paramètre par défaut:<br>Description: | À l'arrêt / 15 – 480 min.<br>À l'arrêt<br>L'intervalle dure 15 minutes.<br>Peut être paramétrer afin de définir la durée pendant laquelle le<br>programme doit fonctionner, une fois le signal externe en arrêt. |
| > Vitesse de ventilation    | Paramètres:<br>Paramètre par défaut:<br>Description: | Vitesse 1/Vitesse 2/Vitesse 3/Vitesse 4/À l'arrêt<br>Vitesse 4<br>Sélectionnez le niveau de ventilation souhaité pour le ventilat-<br>eur d'air vicié.                                                           |
| > Ext. offset               | Description:                                         | Réglages si Ext. Offset est sélectionnée.<br>Paramétrez la durée de continuité et le le décalage par rapport<br>à la température de consigne pour la fonction chauffage<br>externe.                              |
| > Durée                     | Paramètres:<br>Paramètre par défaut:<br>Description: | À l'arrêt / 15 – 480 min.<br>À l'arrêt<br>L'intervalle dure 15 minutes.<br>Peut être paramétrer afin de définir la durée pendant laquelle le<br>programme doit fonctionner, une fois le signal externe en arrêt. |
| > Temp. Offset Reg.         | Paramètres:<br>Paramètre par défaut:<br>Description: | 10 – 10 °C<br>0 °C<br>Paramétrez le décalage de la température de la pièce par rap-<br>port à la température de consigne.                                                                                        |
| > Vannes                    | Description:                                         | Si Vannes est sélectionné                                                                                                    |
| > Durée                     | Paramètres:<br>Paramètre par défaut:<br>Description: | À l'arrêt / 15 – 480 min.<br>À l'arrêt<br>L'intervalle dure 15 minutes.<br>Peut être paramétrer afin de définir la durée pendant laquelle le<br>programme doit fonctionner, une fois le signal externe en arrêt. |

| > Vitesse de ventilation | Paramètres:<br>Paramètre par défaut:<br>Description: | Vitesse 1 / Vitesse 2 / Vitesse 3 / Vitesse 4 / À l'arrêt<br>Vitesse 4<br>Sélectionnez le niveau de ventilation souhaitée.                                                                                       |
|--------------------------|------------------------------------------------------|----------------------------------------------------------------------------------------------------|
| > Hotte aspirante        | Description:                                         | Réglages si «Hotte aspirante» est sélectionné.                                                                                                    |
| > Durée                  | Paramètres:<br>Paramètre par défaut:<br>Description: | À l'arrêt / 15 – 480 min.<br>À l'arrêt<br>L'intervalle dure 15 minutes.<br>Peut être paramétrer afin de définir la durée pendant laquelle le<br>programme doit fonctionner, une fois le signal externe en arrêt. |
| > Vitesse de ventilation | Paramètres:<br>Paramètre par défaut:<br>Description: | Vitesse 1 / Vitesse 2 / Vitesse 3 / Vitesse 4 / À l'arrêt<br>Vitesse 4<br>Sélectionnez le niveau de ventilation souhaitée.                                                                                       |

# Module AIR

Réglages de la pompe à chaleur géothermique.

### > Module AIR

| > Type de centrale                        | Paramètres :<br>Paramètre par défaut :<br>Description : | AIR6 / AIR9<br>Vous pouvez ici choisir l'unité extérieure AIR6 ou AIR9.                                                                                                   |
|-------------------------------------------|---------------------------------------------------------|----------------------------------------------------------------------------------------------------|
| > Réglages de la pompe à chaleur          |                                                         |                                                                                                    |
| > Mode Compresseur                        | Paramètres :<br>Paramètre par défaut :<br>Description : | On/Off / Modulable / Éteint<br>Modulable<br>Quel type de compresseur est installé.                                                                                        |
| > Ballon tampon                           | Paramètres :<br>Paramètre par défaut :<br>Description : | Non / Oui<br>Oui<br>Un ballon tampon peut être activé, s'il est installé.                                                                                                 |
| > Paramètres de régulation                | Paramètres :<br>Paramètre par défaut :<br>Description : | Retour On/Off / Variable départ / Ballon On/Off/ Variable bal-<br>lon<br>Retour On / Off<br>Régulation de la batterie de chauffe dans la pompe à chaleur                  |
| >Min. Comp. Arrêt                         | Paramètres :<br>Paramètre par défaut :<br>Description : | 1 – 45 min.<br>6 min.<br>Durée min. durant laquelle le compresseur doit être à l'arrêt<br>avant de redémarrer.                                                            |
| > Min. Comp. Durée de foncti-<br>onnement | Paramètres :<br>Paramètre par défaut :<br>Description : | 0 – 600 sec<br>6+0 sec<br>Durée min. durant laquelle le compresseur doit être en marche<br>avant de s'arrêter.                                                            |
| > Test pompe                              | Paramètres :<br>Paramètre par défaut :<br>Description : | 1 – 60 jours / Éteint<br>Éteint<br>Activation de la pompe de circulation si cette dernière est res-<br>tée longtemps à l'arrêt.                                           |
| > Arrêt sonde PC                          | Paramètres :<br>Paramètre par défaut :<br>Description : | Retour / Départ / Aucun<br>Départ<br>Il est ici indiqué à quelle sonde la pompe à chaleur doit s'arrêter.                                                                 |
| > Température Arrêt PC                    | Paramètres :<br>Paramètre par défaut :<br>Description : | 30 − 70 °C<br>55 °C<br>Il est ici indiqué à quelle température la pompe à chaleur doit<br>s'arrêter. La pompe à chaleur redémarre automatiquement.                        |
| > Arrêt total sonde PC                    | Paramètres :<br>Paramètre par défaut :<br>Description : | Retour / Départ / Aucun<br>Départ<br>On peut ici observer à quelle sonde la pompe à chaleur s'arrête.                                                                     |
| > Température arrêt total PC              | Paramètres :<br>Paramètre par défaut :<br>Description : | 30 – 90 °C<br>60 °C<br>Il est ici indiqué à quelle température la pompe à chaleur<br>s'arrête. L'alarme doit par la suite être activée une nouvelle fois<br>manuellement. |
| > Température extérieure<br>arrêt PC      | Paramètres :<br>Paramètre par défaut :<br>Description : | -45 – 10 °C<br>-17 °C<br>On paramètre ici à quelle température la pompe à chaleur doit<br>s'arrêter. Ce sera ensuite l'alimentation électrique qui sera uti-<br>lisée.    |
| > Paramètre température ambi-<br>ante     |                                                         |                                                                                                    |
| > Source énergétique                      | Paramètres :<br>Paramètre par défaut :<br>Description : | PC+EL / EL / PC / Aucun<br>PC<br>Vous pouvez ici sélectionner la source énergétique que vous<br>souhaitez utiliser pour le chauffage.                                     |
| > Min. min.                               | Paramètres :<br>Paramètre par défaut :<br>Description : | 0 – 70 °C<br>55 °C<br>Vous pouvez ici régler la température de départ minimale<br>souhaitée du chauffage central.                                                         |

| > Consigne max.                       | Paramètres :<br>Paramètre par défaut :<br>Description : | 0 – 70 °C<br>55 °C<br>On peut ici paramétrer la température de départ maximale<br>souhaitée.<br>NB! Si il y a un ou plusieurs plancher en bois dans le logement, et<br>que le fournisseur recommande que la température du plan-<br>cher chauffant ne dépasse pas les 35 °C, vous avez ici la possibi-<br>lité de paramétrer la température. De cette façon, l'utilisateur<br>ne peut pas augmenter davantage la température du plancher<br>chauffant. |
|---------------------------------------|---------------------------------------------------------|----------------------------------------------------------------------------------------------------|
| > Chauffage zone neutre               | Paramètres :<br>Paramètre par défaut :<br>Description : | 0 – 15 °C<br>4 °C<br>Vous pouvez ici paramétrer la zone morte du contrôle du chauf-<br>fage central                                                                                                    |
| > Délai chauffage électrique          | Paramètres :<br>Paramètre par défaut :<br>Description : | 0 – 60 min.<br>30 Min.<br>Si la pompe à chaleur en fonctionnement ne peut atteindre la<br>consigne souhaitée, ce paramètre indique le temps nécessaire<br>pour que l'alimentation électrique se mette en marche.                                                                                                    |
| > Refroidissement actif               | Paramètres :<br>Paramètre par défaut :<br>Description : | Oui / Non<br>Non<br>Cela dépend si un signal de refroidissement externe est conne-<br>cté.                                                                                                    |
| > Régulation chauffe                  |                                                         |                                                                                                    |
| > Arrêt capacité                      | Paramètres :<br>Paramètre par défaut :                  | 0 - 100 %<br>1 %                                                                                                    |
| > Démarrer délai capacité             | Paramètres :<br>Paramètre par défaut :                  | 0 - 100 %<br>0 %                                                                                                    |
| > Amplification                       | Paramètres :<br>Paramètre par défaut :                  | 1.0 – 20.0<br>5.0                                                                                                    |
| > Temps d'intégration                 | Paramètres :<br>Paramètre par défaut :                  | 30 – 600 sec<br>240 sec                                                                                                    |
| > Temp. min. évaporateur.             | Paramètres :<br>Paramètre par défaut :<br>Description : | -45 – 5 °C<br>-45 °C<br>Durée min. (en minutes) durant laquelle le compresseur doit<br>être éteint avant de redémarrer.                                                                                                    |
| > Limite temp. extérieure             | Paramètres :<br>Paramètre par défaut :<br>Description : | -0 – 30 °C<br>7 °C<br>Au delà de quelle température la capacité de la pompe à chaleur<br>doit être limitée.                                                                                                    |
| > Limite au-delà capacité             | Paramètres :<br>Paramètre par défaut :<br>Description : | 25 – 100 %<br>60 %<br>Capacité maximum au-delà de la limite de la température<br>extérieure.                                                                                                    |
| > Limite en-dessous capacité          | Paramètres :<br>Paramètre par défaut :<br>Description : | 25 – 100 %<br>100 %<br>Capacité maximum en-dessous de la limite de la température<br>extérieure.                                                                                                    |
| > Capacité de refroidissement<br>max. | Paramètres :<br>Paramètre par défaut :<br>Description : | 25 – 100 %<br>60 %<br>Capacité maximale du compresseur en mode refroidissement.                                                                                                    |

# Eau Chaude Sanitaire (ECS)

Les paramètres de production d'eau chaude sanitaire sont standards, mais il peut être nécessaire d'ajuster les paramètres en fonction des besoins de l'utilisateur.

### > Eau Chaude Sanitaire

| > Compact P                                            |                                                         |                                                                                                    |
|--------------------------------------------------------|---------------------------------------------------------|----------------------------------------------------------------------------------------------------|
| > Alimentation électrique                              | Paramètres :<br>Paramètre par défaut :<br>Description : | Éteint / Allumé<br>Allumé<br>Veuillez activer ou désactiver l'alimentation électrique.                                                                                                    |
| > Groupe de sécurité avec limit-<br>eur de température | Paramètres :<br>Paramètre par défaut :<br>Description : | -60 – 80 °C<br>65 °C<br>Lorsque l'appareil est en mode chauffage ou en mode refroidis-<br>sement, une partie de la chaleur sera dédiée au ballon d'eau<br>chaude                                                                                                    |
|                                                        |                                                         | Pour éviter que l'eau chaude sanitaire ne devienne trop chaude<br>et brûle l'utilisateur, une limite de 65 °C a été paramétrée.<br>Lorsque la température dans le ballon d'eau chaude atteint 65<br>°C, le refroidissement ou le chauffage de l'air soufflé s'arrête.                                                   |
|                                                        |                                                         | NB ! Si un groupe de sécurité est installé au ballon d'ECS, alors la<br>consigne peut être modifiée jusqu'à 80°C. Ceci augmentera la<br>capacité de rafraichissement et de chauffe de la centrale.                                                                                                    |
| > Offset Bypass                                        | Paramètres :<br>Paramètre par défaut :<br>Description : | Éteint / 1 – 30 °C<br>Éteint<br>Éteint<br>Éteint : Le compresseur produit de l'eau chaude sanitaire selon<br>la consigne souhaitée.<br>1 – 30 °C : En cas de demande de rafraichissement ou de chauf-<br>fage, le compresseur s'ouvrira en fonction de la valeur de con-<br>signe sur ECS moins la valeur rentrée ici.* |
| > AIR                                                  |                                                         |                                                                                                    |
| > Réservoir d'eau chaude                               | Paramètres :<br>Paramètre par défaut :<br>Description : | Aucun / SHW / ECS<br>Aucun<br>Vous pouvez ici choisir quel réservoir d'eau chaude doit être<br>réchauffé.                                                                                                    |
| >SHW                                                   |                                                         |                                                                                                    |
| > Zone neutre                                          | Paramètres :<br>Paramètre par défaut :<br>Description : | -0 – 15 °C<br>4 °C<br>Vous pouvez ici paramétrer la zone morte de la pompe à chal-<br>eur.                                                                                                    |
| > Source d'eau chaude                                  | Paramètres :<br>Paramètre par défaut :<br>Description : | PC /PC+EI/EI / Aucun<br>PC<br>Vous pouvez ici indiquer si l'alimentation électrique doit être<br>active.                                                                                                    |
| > Capacité d'eau chaude                                | Paramètres :<br>Paramètre par défaut :<br>Description : | 10 – 100 %<br>80 %<br>On peut ici paramétrer à quelle capacité le compresseur doit<br>fonctionner lors de la production d'ECS.                                                                                                    |
| > Veille Compresseur                                   | Paramètres :<br>Paramètre par défaut :<br>Description : | Non / Oui<br>Non<br>On peut ici mettre la production ECS en veille.                                                                                                    |
| > Capteur d'arrêt de la<br>pompe à chaleur (PC)        | Paramètres :<br>Paramètre par défaut :<br>Description : | Retour / Départ / Aucun<br>Départ<br>On peut ici observer à quelle sonde la pompe à chaleur s'arrête.                                                                                                    |
| > Température arrêt de la<br>pompe à chaleur (PC)      | Paramètres :<br>Paramètre par défaut :<br>Description : | 30 – 90 °C<br>70 °C<br>On peut ici observer à quelle température la pompe à chaleur<br>s'arrête. L'alarme doit par la suite être activée une nouvelle fois<br>de façon manuelle.                                                                                                    |
| >DHW                                                   |                                                         |                                                                                                    |

| > Zone neutre                                           | Paramètres :<br>Paramètre par défaut :<br>Description : | -0 – 15 °C<br>4 °C<br>Est affichée seulement si le SWH / ECS est sélectionné.                                                                                                    |
|---------------------------------------------------------|---------------------------------------------------------|----------------------------------------------------------------------------------------------------|
| > Capacité ECS                                          | Paramètres :<br>Paramètre par défaut :<br>Description : | 10 – 100 %<br>40 %<br>On peut ici paramétrer à quelle capacité le compresseur doit<br>fonctionner lors de la production d'ECS.                                                   |
| > Veille Compresseur                                    | Paramètres :<br>Paramètre par défaut :<br>Description : | Non / Oui<br>Non<br>On peut ici mettre la production ECS en veille.                                                                                                    |
| > Arrêt total de la sonde de<br>la pompe à chaleur (PC) | Paramètres :<br>Paramètre par défaut :<br>Description : | Retour / Départ / Aucun<br>Départ<br>On peut ici observer à quelle sonde la pompe à chaleur s'arrête.                                                                            |
| > VP                                                    | Paramètres :<br>Paramètre par défaut :<br>Description : | 30 – 90 °C<br>70 °C<br>On peut ici observer à quelle température la pompe à chaleur<br>s'arrête. L'alarme doit par la suite être activée une nouvelle fois<br>de façon manuelle. |

\* Il peut être judicieux d'utiliser la fonction Offset bypass, si la centrale doit chauffer ou refroidir le logement via l'air soufflé.

Ex:

- Réglez la température désirée de l'eau chaude sanitaire à 51 °C (pour éviter la légionelle)

- Réglez le Bypass offset à 6°C

Lorsque l'eau chaude sanitaire, mesurée sur le T12, dépasse les 45 °C (51-6), la centrale passe de la production d'eau chaude sanitaire au chauffage ou au refroidissement de l'air soufflé. Lorsqu'il est en mode de chauffage et de refroidissement, le compresseur se débarrassera de la chaleur dans le ballon d'eau chaude. Ainsi, la température de l'eau chaude sera plus élevée. En Mode Chauffage, la température du ballon d'eau chaude pourrait atteindre une température d'environ 62 °C. En Mode Refroidissement, elle peut atteindre jusqu'à 80 °C. Cependant, atteindre ces températures prendra plus de temps en Mode Refroidissement.

S'il n'y a pas besoin de chauffer ou refroidir l'air soufflé, la centrale chauffera l'eau chaude sanitaire à la température d'eau chaude souhaitée, comme ici, à 51 °C.

# Smart Grid

Smart Grid offre la possibilité de réduire vos frais d'électricité en régulant la consommation d'énergie des pompes à chaleur par rapport aux prix variables de l'électricité au cours d'une journée. Le Smart Grid reçoit un signal externe du fournisseur d'électricité, qui détermine dans quel mode de fonctionnement la centrale doit fonctionner.

#### Smart Grid Compact P

La fonction Smart Grid régule la pompe à chaleur dans Compact P, qui sert à produire de l'ECS. Ceci en utilisant l'électricité pour chauffer l'eau chaude sanitaire via la pompe à chaleur dans le Compact P, lorsque le prix de l'électricité est bas, ainsi qu'en réduisant la consommation de chauffage lorsque le prix est élevé.

#### Smart Grid Compact PAIR / GEO

La fonction Smart Grid régule la pompe à chaleur AIR/GEO, qui sert à chauffer la maison via le chauffage central. Ceci en utilisant l'électricité pour le chauffage central via la pompe à chaleur AIR/GEO lorsque le prix de l'électricité est bas, et en arrêtant le chauffage lorsque le prix est élevé.

Smart Grid possède 4 paramètres de fonctionnement :

#### > Smart Grid

| > Smart Grid                                         | Paramètres :<br>Paramètre par défaut :<br>Description | Allumé / Éteint<br>Éteint<br>Vous pouvez ici activer le Smart Grid, si vous souhaitez l'utiliser.                                                                                                    |
|------------------------------------------------------|-------------------------------------------------------|----------------------------------------------------------------------------------------------------|
| > Compact P                                          |                                                       |                                                                                                    |
| > Augmente la température<br>ECS                     | Paramètres :<br>Paramètre par défaut :<br>Description | 0 – 10 °C<br>5 °C<br>Vous pouvez ici paramétrer de combien la température dans le<br>ballon d'eau chaude doit être augmentée pendant les périodes<br>durant lesquelles le prix de l'électricité est bas.                                                             |
| > Alimentation électrique                            | Paramètres :<br>Paramètre par défaut :<br>Description | Allumé / Éteint<br>Allumé<br>Vous pouvez ici choisir si vous souhaitez utiliser l'alimentation<br>électrique pour la production d'eau chaude sanitaire pendant<br>les périodes durant lesquelles le prix de l'électricité est bas.                                   |
| > AIR / GEO                                          |                                                       |                                                                                                    |
| > Prix de l'électricité bas                          | Paramètres :<br>Paramètre par défaut :<br>Description | 0 – 10 °C<br>9 °C<br>Vous pouvez ici paramétrer de combien la température de<br>départ dans le circuit de chauffage doit être augmentée pen-<br>dant les périodes durant lesquelles le prix de l'électricité est<br>bas.                                             |
| > Temp. additionnelle en péri-<br>ode de surcapacité | Paramètres :<br>Paramètre par défaut :<br>Description | 0 – 10 °C<br>1 °C<br>Vous pouvez ici paramétrer de combien la température de<br>départ dans le circuit de chauffage doit être augmentée pen-<br>dant les périodes durant lesquelles l'électricité est en surcapa-<br>cité.<br>L'alimentation électrique est activée. |

# Qualité de l´air

Tous les systèmes de ventilation Nilan sont livrés de série accompagnés d'un capteur d'humidité. Il est possible d'acheter un capteur CO2, qui peut être activé dans ce menu.

#### > Qualité de l´air

| > Fonction Paramètres:<br>Réglages sta<br>Description: | Humidité + CO2 / Humidité / À l'arrêt<br>ds: Humidité<br>Il est ici possible de choisir entre À l'arrêt / Capteur d'humidité<br>et / ou CO <sub>2</sub> sonde. |
|--------------------------------------------------------|----------------------------------------------------------------------------------------------------|
|--------------------------------------------------------|----------------------------------------------------------------------------------------------------|

# Vitesse de ventilation

Il est possible de régler les quatre vitesse de ventilation en continu entre 20 et 100%. De plus, il est possible de paramétrer séparément les flux d´air soufflé et d´air vicié, ce qui est très utile au moment de l´équilibrage des réseaux de ventilation.

### > Vitesse de ventilation

| > Vent.min. air soufflé   | Paramètres:<br>Réglages standards:<br>Description: | 0/Vitesse 1/Vitesse 2/Vitesse 3/Vitesse 4<br>0<br>Il est possible de paramétrer une vitesse de ventilation d'air<br>soufflé minimum.       |
|---------------------------|----------------------------------------------------|----------------------------------------------------------------------------------------------------|
| > Vent. min. air vicié    | Paramètres:<br>Réglages standards:<br>Description: | 0/Vitesse 1/Vitesse 2/Vitesse 3/Vitesse 4<br>Vitesse 1<br>Il est possible de paramétrer une vitesse de ventilation d'air<br>vicié minimum. |
| > Vent. max. air vicié    | Paramètres:<br>Réglages standards:<br>Description: | Vitesse 3 / Vitesse 4<br>Vitesse 4<br>Il est possible de paramétrer une vitesse de ventilation d'air<br>vicié maximum.                     |
| > Vitesse 1 - Air soufflé | Paramètres:<br>Réglages standards:<br>Description: | 20 – 100%<br>23%<br>Le niveau du ventilateur est réglé vitesse 1 - air soufflé.                                                            |
| > Vitesse 2 - Air soufflé | Paramètres:<br>Réglages standards:<br>Description: | 20 – 100%<br>40%<br>Le niveau du ventilateur est réglé vitesse 2 - air soufflé.                                                            |
| > Vitesse 3 - Air soufflé | Paramètres:<br>Réglages standards:<br>Description: | 20 – 100%<br>65%<br>Le niveau du ventilateur est réglé vitesse 3 - air soufflé.                                                            |
| > Vitesse 4 - Air soufflé | Paramètres:<br>Réglages standards:<br>Description: | 20 – 100%<br>100%<br>Le niveau du ventilateur est réglé vitesse 4 - air soufflé.                                                           |
| > Vitesse 1 - Air vicié   | Paramètres:<br>Réglages standards:<br>Description: | 20 – 100%<br>25%<br>Le niveau du ventilateur est réglé vitesse 1 - air vicié.                                                              |
| > Vitesse 2 - Air vicié   | Paramètres:<br>Réglages standards:<br>Description: | 20 – 100%<br>45%<br>Le niveau du ventilateur est réglé vitesse 2 - air vicié.                                                              |
| > Vitesse 3 - Air vicié   | Paramètres:<br>Réglages standards:<br>Description: | 20 – 100%<br>70%<br>Le niveau du ventilateur est réglé vitesse 3 - air vicié.                                                              |
| > Vitesse 4 - Air vicié   | Paramètres:<br>Réglages standards:<br>Description: | 20 – 100%<br>100%<br>Le niveau du ventilateur est réglé vitesse 4 - air vicié.                                                             |

#### Nilan vous conseille d'utiliser les paramètres suivants pour chacune des vitesses de ventilation:

Vitesse 1: «Ventilation en mode absence» - l'utiliser lorsqu'on est parti en vacances, mais aussi pour une «hygrométrie basse» et «Ventilation lors de températures extérieures basse»

Vitesse 2: «Ventilation en mode normal» - l'utiliser lors d'un mode de fonctionnement normal

Vitesse 3: «Ventilation en mode sur-ventilation» - l'utiliser lorsque vous avez des invités, mais aussi pour un «niveau d'humidité élevé» Vitesse 4: «Ventilation en mode forcé» - l'utiliser lorsque un nombre important d'invités est présent dans votre logement, mais aussi pour la fonction «hotte aspirante»

# Dégivrage

Lors des périodes de fort gel et dans le cas où le système de ventilation est doté d'un échangeur avec une récupération de chaleur élevée, vous pourrez observer la formation de glace dans l'échangeur. La fonction de dégivrage tentera d'éliminer la glace contenue dans l'échangeur afin que la centrale puisse continuer à fonctionner normalement.

Il est possible d'empêcher la formation de glace dans l'échangeur grâce à une batterie de pré-chauffage anti-givre. Ainsi, la centrale peut continuer de fonctionner normalement, même en période de froid.

Il est conseillé d'installer une batterie de pré-chauffage anti-givre dans les zones où les gelées sont très importantes en périodes hivernales.

#### Compact P Polar

Le Compact P Polar dispose d'une batterie de pré-chauffage anti-givre intégrée installée lors de sa fabrication. La batterie de préchauffage intégrée est contrôlée par

#### > Dégivrage

| > Temps écoulé entre chaque<br>dégivrage | Paramètres:<br>Réglages standards:<br>Description: | 15 – 720 min.<br>30 Min.<br>Indique le temps minimum qui doit s'écouler entre chaque<br>dégivrage.                                                                                                    |
|------------------------------------------|----------------------------------------------------|----------------------------------------------------------------------------------------------------|
| > T4 démarrage dégivrage                 | Paramètres:<br>Réglages standards:<br>Description: | À l'arrêt / 1 – 5 °C<br>3 °C<br>Indique le temps de rejet d'air (T4) auquel le dégivrage doit com-<br>mencer.<br>Indique À l'arrêt, si une batterie de pré -chauffage anti-givre est<br>installée.                   |
| > T6 démarrage dégivrage                 | Paramètres:<br>Réglages standards:<br>Description: | -10 – 0 °C<br>-2 °C<br>Indique le déclenchement de la fonction de dégivrage de la<br>pompe à chaleur en fonction de la sonde de température (T6)<br>placée sur l'évaporateur.lacée sur l'évaporateur.                |
| > T4/T6 arrêt dégivrage                  | Paramètres:<br>Réglages standards:<br>Description: | 2 – 12 °C<br>6 °C<br>Indique le temps de rejet d'air (T6) ou la température de l'échan-<br>geur (T4) à laquelle la fonction de dégivrage doit s'arrêter.                                                             |
| > T6 min. > Dégivrage                    | Paramètres:<br>Réglages standards:<br>Description: | 10 – 30 sec.<br>30 sec.<br>Indique le temps minimum (T6) de la durée de la fonction de<br>dégivrage                                                                                                    |
| > Comp. Dégivrage max.                   | Paramètres:<br>Réglages standards:<br>Description: | 2 – 60 min.<br>10 Min.<br>Indique la durée maximale du dégivrage de l'évaporateur.<br>Si le dégivrage n'est pas terminé dans le délai réglé, une alarme<br>se déclenche et la centrale s'arrête.                     |
| > T4 durée de dégivrage maxi-<br>male    | Paramètres:<br>Réglages standards:<br>Description: | 5 – 60 min.<br>25 Min.<br>Indique la durée maximale du dégivrage de l'échangeur à con-<br>tre-courant.<br>Si le dégivrage n'est pas terminé dans le délai réglé, une alarme<br>se déclenche et la centrale s'arrête. |

#### \* Système CCDI

Les batterie de pré -chauffage anti-givre ordinaires sont contrôlées par la température extérieure et garantissent qu'aucun air neuf inférieur à 0°C ne pénètre dans la centrale. Autrement dit, la batterie de pré -chauffage chauffe l'air neuf pendant de nombreuses heures sans que cela soit réellement nécessaire.

Le système CCDI de Nilan mesure la température dans la partie de l'échangeur dans laquelle se forme du givre et ne démarre la batterie de pré-chauffage que lorsque la température dans l'échangeur tombe en dessous de 2°C, et régule la surface de préchauffage sans pas de régulation.

La formation de givre dans l'échangeur dépend non seulement de la température extérieure, mais aussi, dans une large mesure, de la température et de l'humidité de l'air de la température extérieure. Avec le système Nilan CCDI, la batterie de pré-chauffage sera généralement activée qu'à une température extérieure inférieure à -2 °C et, dans de nombreux cas, à une température encore plus basse. De cette manière, la batterie de pré-chauffage anti-givre fonctionnera pendant un nombre très limité d'heures par an, en comparaison à une batterie de pré-chauffage ordinaire.

### > Dégivrage AIR

| > Dégivrage dans la rubrique                         | Paramètres :<br>Paramètre par défaut :<br>Description : | 70 – 10 °C<br>-0,5 °C<br>On paramètre ici à quelle température la pompe à chaleur peut<br>dégivrer.                                                                                                    |
|------------------------------------------------------|---------------------------------------------------------|----------------------------------------------------------------------------------------------------|
| > Temp. dégivrage                                    | Paramètres :<br>Paramètre par défaut :<br>Description : | 2 − 15 °C<br>6 °C<br>On paramètre ici à quelle intervalle∆T entre la température de<br>l'évaporateur et la température extérieure le dégivrage doit<br>démarrer.                                                                                     |
| > Temps écoulé avant que le<br>dégivrage ne commence | Paramètres :<br>Paramètre par défaut :<br>Description : | 1 – 240 min.<br>20 min.<br>Une fois que la température de dégivrage a été atteinte, on<br>paramètre ici le temps écoulé avant que le dégivrage ne se<br>déclenche.                                                                                   |
| > Temps écoulé entre chaque<br>dégivrage             | Paramètres :<br>Paramètre par défaut :<br>Description : | 10 – 480 min.<br>60 min.<br>Vous paramétrez ici le temps minimum qui doit s'écouler entre<br>chaque dégivrage.                                                                                                    |
| > Temp. arrêt évaporateur                            | Paramètres :<br>Paramètre par défaut :<br>Description : | 1 – 25 °C<br>7 °C<br>Vous paramétrez ici la température à laquelle le dégivrage doit<br>s'arrêter.                                                                                                    |
| > Durée max. de dégivrage                            | Paramètres :<br>Paramètre par défaut :<br>Description : | <ul> <li>1 – 240 min.</li> <li>10 min.</li> <li>Vous paramétrez ici la durée maximale du dégivrage de l'évaporateur.</li> <li>Si le dégivrage n'est pas terminé dans le délai paramétré, une alarme se déclenche et la centrale s'arrête.</li> </ul> |

# Régulation de la température

#### Température ambiante basse

Il est possible d'indiquer une température ambiante minimale à laquelle la centrale doit s'arrêter (température ambiante basse).

Cette fonction est une fonction de sécurité, qui peut être utile, par ex. si personne n'est à la maison ou si le départ chauffage est interrompu. Dans cette situation, le logement n'est plus chauffé et la température ambiante baisse. Pour que le système de ventilation ne contribue davantage au refroidissement du logement, on peut choisir un réglage qui arrête la ventilation à une température ambiante minimale.

#### > Temp. régulation

| Sélectionnez la source de chaleur | Paramètres :<br>Paramètre par défaut :<br>Description | Éteint / PC<br>PC (Pompe à Chaleur)<br>Il est possible de débrancher la pompe à chaleur, si on ne souha-<br>ite pas l'utiliser pour chauffer le logement.                                                                            |
|-----------------------------------|-------------------------------------------------------|----------------------------------------------------------------------------------------------------|
| Température ambiante basse        | Paramètres :<br>Paramètre par défaut :<br>Description | Éteint / 1 – 20 °C<br>Éteint<br>lci, vous pouvez paramétrer le système de ventilation pour qu'il<br>s'arrête à basse température ambiante. Vous pouvez éventuel-<br>lement paramétrer à quelle température il doit s'arrêter.        |
| > Offset Chaleur externe          | Paramètres :<br>Paramètre par défaut :<br>Description | -5 − 5 °C<br>-1 °C :<br>Vous pouvez ici paramétrer le déclenchement ou l'arrêt d'un<br>système de chauffage extérieur (hors centrale).<br>Ce chiffre est à soustraire ou à ajouter à la zone morte de la<br>température de consigne. |

# Contrôle de l'air soufflé

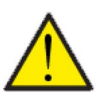

#### ATTENTION

Les réglages de l'air soufflé ne doivent être paramétrés que par des personnes possédant des connaissances techniques de régulation.

#### > Contrôle de l'air soufflé

| > Heure de redémarrage Paramètres :<br>Paramètre par défaut :<br>Description : | 0 – 60 min.<br>6 Min.<br>On peut ici paramétrer la durée minimale (en minutes) durant<br>laquelle le compresseur doit être éteint avant de redémarrer. |
|--------------------------------------------------------------------------------|----------------------------------------------------------------------------------------------------|
|--------------------------------------------------------------------------------|----------------------------------------------------------------------------------------------------|

### Contrôle de la température ambiante

Dans ce menu, il est possible de paramétrer la zone neutre de la régulation chauffe.

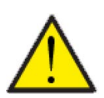

#### ATTENTION

Les réglages de la température ambiante ne doivent être paramétrés que par des personnes possédant des connaissances techniques de régulation.

#### > Temp. ambiante Contrôle

| > Zone neutre Paramètres :<br>Paramètre par défaut :<br>Description : | 0,0 − 10,0 °C<br>2 °C<br>Vous pouvez ici paramétrer la température à laquelle la régula-<br>tion chauffe est déclenchée. |
|-----------------------------------------------------------------------|----------------------------------------------------------------------------------------------------|
|-----------------------------------------------------------------------|----------------------------------------------------------------------------------------------------|

### Fonction redémarrage

lci, vous pouvez paramétrer comment le système de ventilation doit réagir en cas de détection d'incendie et lors des tests via un système d'automatisation incendie.

#### > Fonction redémarrage

| > Fonction redémarrage | Paramètres:<br>Paramètre par défaut:<br>Description: | À l'arrêt / HP/ LP / Incendie<br>À l'arrêt<br>Ici, vous pouvez paramétrer comment le système de ventilation<br>doit réagir<br>Iors de l'activation d'une entrée détection incendie.<br>À l'arrêt: Lorsque la centrale est connectée à un thermostat<br>incendie. Lors de la détection d'un incendie, l'utilisateur doit<br>acquitter l'alarme avant que le système de ventilation ne redé-<br>marre. |
|------------------------|------------------------------------------------------|----------------------------------------------------------------------------------------------------|
|                        |                                                      | HP: Alarme haute pression / LP: Alarme basse pression Redé-<br>marre automatiquement                                                                                                    |
|                        |                                                      | Incendie: Lors de la connexion d'un système d'automatisation<br>incendie externe. La centrale s'arrête lorsqu'un incendie a été<br>détecté. Lorsque le système d'automatisation incendie externe<br>se reconnecte, l'alarme est acquittée et le système de ventila-<br>tion redémarre automatiquement.                                                                                               |

# Sauvegarder / restaurer les paramètres de réglage

Il est possible de restaurer les paramètres d'usine. De plus, cette fonction offre la possibilité de sauvegarder les réglages en cours et de les restaurer ultérieurement.

### > Sauvegarder / restaurer les paramètres de réglage

| > Sauvegarder / restaurer les<br>paramètres de réglage | Paramètres :<br>Paramètres par défaut :<br>Description : | Éteint / Usine / Sauvegarde / Restaurer<br>Éteint<br>Usine : Restaure les paramètres de réglage d'usine<br>Sauvegarde : Sauvegarde les réglages en cours<br>Restaurer : Restaure les réglages en cours |
|--------------------------------------------------------|----------------------------------------------------------|----------------------------------------------------------------------------------------------------|
|--------------------------------------------------------|----------------------------------------------------------|----------------------------------------------------------------------------------------------------|

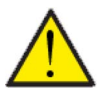

#### ATTENTION

Avant de restaurer les paramètres d'usine ou les paramètres précédemment enregistrés, il est judicieux de noter les paramètres du ventilateur afin de ne pas avoir à régler la centrale de ventilation une nouvelle fois.

### Test manuel

Dans ce menu, il est possible de tester les fonctions de votre système de ventilation manuellement.

#### > Test manuel

| > Compact P            |                                                       |                                                                                                    |
|------------------------|-------------------------------------------------------|----------------------------------------------------------------------------------------------------|
| > Test manuel          | Paramètres :<br>Paramètre par défaut :<br>Description | Éteint / Dégivrage / Air soufflé / Air vicié / Vent. + comp. > Vent.<br>+ chauffage / Chauffage<br>Éteint<br>Il est possible de contrôler différentes fonctions de votre<br>système de ventilation. |
| > Éteint               | Description :                                         | Test manuel désactivé (mode de fonctionnement normal)                                                                                                    |
| > Dégivrage            | Description :                                         | La fonction dégivrage se met en route.                                                                                                    |
| > Air soufflé          | Description :                                         | Seul le ventilateur d'air soufflé est en marche.                                                                                                    |
| > Air vicié            | Description :                                         | Seul le ventilateur d'air vicié est en marche.                                                                                                    |
| > Vent.+comp.          | Description :                                         | Test ventilation et compresseur                                                                                                    |
| > Vent. + chaleur      | Description :                                         | Test de batterie de chauffe, si cette dernière est installée.<br>En mode test, la batterie de chauffe n'est activée qu'à 50% de<br>puissance.                                                       |
| > Chauffage de l'eau   | Description :                                         | Test manuel de l'alimentation électrique dans le ballon d'eau chaude.                                                                                                    |
| > Chauffage            | Description :                                         | Test manuel du chauffage dans le ballon d'eau chaude.                                                                                                    |
| > AIR                  |                                                       | NB ! Pour pouvoir avoir accès à ce menu, AIR doit être à l'arrêt.                                                                                                    |
| > Contact principal    | Description :                                         | Veuillez le paramétrer sur manuel dans «test manuel»                                                                                                    |
| > Compresseur          | Description :                                         | Allumer / éteindre compresseur                                                                                                    |
| > Chauffage électrique | Description :                                         | Allumer / éteindre chauffage électrique                                                                                                    |
| > Eau Chaude Sanitaire | Description :                                         | Allumer / éteindre Eau Chaude Sanitaire (ECS)                                                                                                    |
| > Pompe côté chaud     | Description :                                         | Allumer / éteindre pompe côté chaud                                                                                                    |
| > Dégivrage vanne      | Description :                                         | Allumer / éteindre dégivrage vanne                                                                                                    |
| > Pompe de circulation | Description :                                         | Allumer /éteindre pompe de circulation                                                                                                    |
| > Comp. chauffage      | Description :                                         | Allumer / éteindre compresseur                                                                                                    |
| > Évacuation chaleur   | Description :                                         | Allumer / éteindre évacuation chaleur                                                                                                    |
| > Résistance de carter | Description :                                         | Allumer / éteindre résistance de carter                                                                                                    |

| > Chauffage SHW     | Description : | Allumer / éteindre SHW                   |
|---------------------|---------------|------------------------------------------|
| > Comp. pourcentage | Description : | Paramétrer capacité compresseur 0 - 100% |
| > Ventilateur volt  | Description : | Paramétrer ventilateur 0 - 10 V          |

## Adresse Modbus

Les appareils de ventilation de Nilan disposent d'une communication ouverte Modbus. Vous pouvez ici paramétrer l'adresse désirée. Le protocole Modbus, avec tous les registres, peut être téléchargé sur notre site Internet.

#### > Adresse Modbus

| > Adresse Modbus Pa | aramètres:          | 1 – 247                                          |
|---------------------|---------------------|--------------------------------------------------|
| Ré                  | léglages standards: | 30                                               |
| De                  | lescription:        | On indique ici l'adresse Modbus du réseau local. |

# Intervalle des données informatiques

Il est possible d'enregistrer des données à intervalles de 1 à 120 minutes.

- Afin de minimiser la taille du fichier journal, il est seulement possible d'enregistrer des températures en degrés Celsius entiers
- L'état des entrées et sorties digitales sont indiquées par deux variables communes, "Din" et "Dout"
- Les alarmes sont toujours enregistrées à un moment qui a préalablement été spécifié

NB! Seuls les installateurs peuvent télécharger le fichier journal, car il requiert un programme LMT, téléchargeable sur NilanNet.

#### > Intervalle des données informatiques

| > Intervalle des données informa-<br>tiques | Paramètres:<br>Réglages standards:<br>Description: | 1 – 120 min. / Off<br>10 min.<br>Si «Off» est sélectionné, seuls les événements et les alarmes<br>sont enregistrés. |
|---------------------------------------------|----------------------------------------------------|----------------------------------------------------------------------------------------------------|
|---------------------------------------------|----------------------------------------------------|----------------------------------------------------------------------------------------------------|

#### Enregistrement des données

Pour l'enregistrement des données, veuillez utiliser le fichier XML "Devicelog.xml", préconisé par le programme PCLMT. Le fichier peut être téléchargé sur NilanNet dans le menu "Après-vente / Logiciel".

- Le fichier doit être placé dans le répertoire « .. \ Database » dans le projet LMT en cours
- Ensuite, le journal peut être récupéré par la gestion via le menu "Device Devicelog download"
- Le journal est visible dans LMT sous forme de tableaux et de graphiques
- Le fichier journal peut être exporté au format Microsoft Excel

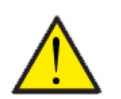

#### ATTENTION

Si l' «Enregistrement de données» est éteint, les alarmes continueront d'être enregistrées.

# Écran principal

Vous pouvez choisir entre 2 images d'écran sur l'écran principal.

### > Écran principal

| Description:<br>Si "Normal" est sélectionné, les données seront affichées sous<br>forme de liste. Néanmoins, les options de paramétrage sont les<br>mêmes que sur l'écran du panneau. | forme de liste. Néanmoins, les options de paramétrage so<br>mêmes que sur l'écran du panneau. |
|----------------------------------------------------------------------------------------------------|-----------------------------------------------------------------------------------------------|
|----------------------------------------------------------------------------------------------------|-----------------------------------------------------------------------------------------------|

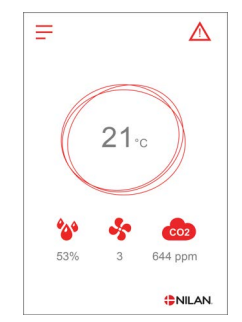

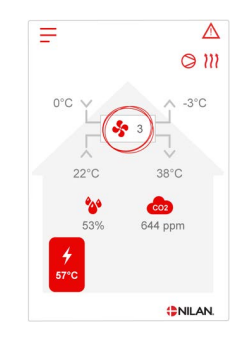

# Paramètres panneau

Il est possible de régler la luminosité de l'arrière-plan et de calibrer l'affichage du panneau.

### > Paramètres panneau

| > Éclairage de l'arrière-plan<br>(activé)    | Paramètres:<br>Réglages standards:<br>Description: | 3 – 100 %<br>90 %<br>Permet de régler la luminosité de l'arrière-plan en fonction<br>active.                                                                      |
|----------------------------------------------|----------------------------------------------------|----------------------------------------------------------------------------------------------------|
| > Éclairage de l'arrière-plan (à<br>l'arrêt) | Paramètres:<br>Réglages standards:<br>Description: | 0 – 100 %<br>5 %<br>Permet de régler la luminosité de l'arrière-plan en fonction<br>inactive.                                                                     |
| > Calibrer                                   | Paramètres:<br>Réglages standards:<br>Description: | Allumé / Éteint<br>À l'arrêt<br>Si vous choisissez «Allumé», il est possible de calibrer l'écran en<br>appuyant sur le point au fur et à mesure qu'il se déplace. |

# Liste des alarmes

# Compact

# Liste des alarmes

ment :

Alarme

La liste ci-dessous s'applique aux centrales de ventilation avec contrôleur CTS602. Les événements sont divisés en catégories :

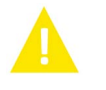

Avertisse-La centrale de ventilation continue de fonctionner, mais veuillez noter qu'il s'est produit un évènement.

La centrale fonctionne de manière partielle ou complètement interrompue, car il s'agit d'une erreur grave qui requiert une intervention rapide.

| ID | Туре | Affichage                                                                           | Description/cause                                                                                                    | Solution                                                                                                    |
|----|------|-------------------------------------------------------------------------------------|----------------------------------------------------------------------------------------------------|----------------------------------------------------------------------------------------------------|
| 1  |      | Erreur Hardware                                                                     | Erreur au niveau de la commande du hard-<br>ware.                                                                                                    | Notez l'alarme et réinitialisez l'appareil.<br>Veuillez contacter le service après-vente si<br>l'alarme persiste.                                                                                                    |
| 2  |      | Alarme timeout                                                                      | L'alarme d'avertissement est passée à une<br>alarme critique.                                                                                                    | Notez l'alarme et réinitialisez l'appareil.<br>Veuillez contacter le service après-vente si<br>l'alarme persiste.                                                                                                    |
| Э  |      | Alarme incendie<br>activée                                                          | Le système de ventilation est à l'arrêt car le<br>thermostat incendie est activé.                                                                                                    | S'il n'y a pas eu d'incendie, vérifiez la con-<br>nexion au thermostat incendie.<br>S'il n'y a pas de problème de connexion,<br>veuillez contacter le service après vente.                                                                                                    |
| 4  |      | Pressostat                                                                          | <ul> <li>Le pressostat haute pression a été déclen-<br/>ché. Les causes peuvent être :</li> <li>Alimentation avec de l'air neuf<br/>extérieur extrêmement chaud</li> <li>Filtre obstrué</li> <li>Ventilateur défectueux</li> </ul> | Veuillez vérifier les erreurs et réinitialiser<br>l'alarme. Si l'alarme ne peut se réinitialiser<br>ou si elle se déclenche souvent, veuillez<br>contacter les service après-vente.                                                                                                    |
| 6  | A    | Erreur de dégivrage<br>pour pompe à chal-<br>eur                                    | La durée de dégivrage est dépassée.<br>Le dégivrage de l'échangeur ou de la pompe<br>à chaleur n'a pas pu être effectué dans le<br>délai maximum.<br>Ceci peut être dû aux températures<br>extérieures très basses.                | Veuillez contacter le service après-vente si<br>les problèmes persistent après la réinitiali-<br>sation de l'alarme.<br>Veuillez noter les températures de foncti-<br>onnement actuelles dans le menu «Afficher<br>les données». Ceci peut aider les service<br>après-vente à régler le problème.           |
| 10 |      | Surchauffe<br>panneau de chauf-<br>fage résiduel élec-<br>trique                    | La batterie électrique de post-chauffage a<br>surchauffé.<br>Manque de flux d'air. Les causes peuvent<br>être : des filtres obstrués, une entrée d'air<br>obstruée ou un ventilateur d'air soufflé<br>obstrué ou endommagé.        | Vérifiez que le logement est approvisionné<br>en air.<br>Vérifiez que les filtres sont propres.<br>Vérifiez que l'entrée d'air n'est pas<br>bouchée.<br>Réinitialisez l'alarme.<br>Veuillez contacter le service après-vente si<br>la réinitialisation de la centrale n'a pas aidé<br>à régler le problème. |
| 11 |      | Flux faible au-des-<br>sus du<br>panneau de chauf-<br>fage résiduel élec-<br>trique | Manque de flux d'air dans l'air soufflé                                                                                                    | Voir code d'alarme 10.                                                                                                    |
| 13 |      | Surchauffe<br>alimentation élec-<br>trique VV                                       | La température de l'alimentation élec-<br>trique dans le ballon d'eau chaude a atteint<br>un niveau trop élevé.                                                                                                    | Rebranchez la protection surchauffe<br>située derrière la porte inférieure.<br>Si les alarmes persistent, appelez le ser-<br>vice après-vente.                                                                                                    |

| 15        | La température<br>ambiante est trop<br>basse.                 | Lorsque la température ambiante atteint<br>une valeur située au-dessous de la valeur<br>paramétrée (paramètre usine 10 °C), la<br>centrale arrêtera de fonctionner pour évi-<br>ter de refroidir le logement davantage.<br>Cela peut être probablement dû à l'arrêt de<br>la centrale de chaleur. | Chauffez la maison et réinitialisez l'alarme.                                                                                                    |
|-----------|---------------------------------------------------------------|----------------------------------------------------------------------------------------------------|----------------------------------------------------------------------------------------------------|
| 16        | Erreur du logiciel                                            | Erreur du logiciel dans le système de venti-<br>lation                                                                                                    | Veuillez contacter le service après-vente.                                                                                                    |
| 17        | Avertissement<br>Watchdog                                     | Erreur du logiciel dans le système de venti-<br>lation                                                                                                    | Veuillez contacter le service après-vente.                                                                                                    |
| 18        | Le contenu de la<br>base de données a<br>été modifié          | Plusieurs parties de la configuration du<br>programme ont été perdues.<br>Cela a pu être causé par un longue panne de<br>courant ou un coup de foudre.<br>La centrale continuera de fonctionner dans<br>sa configuration standard.                                                                | Réinitialisez l'alarme.<br>Contactez le service après-vente si la cen-<br>trale ne fonctionne pas comme vous le<br>souhaitez/comme auparavant, car il est<br>possible que des sous-programmes aient<br>été perdus.                                                                                                    |
| 19        | Remplacer les fil-<br>tres                                    | La surveillance des filtres est réglée sur X<br>jours pour le contrôle/remplacement des<br>filtres (30, 90, 180, 360 jours).                                                                                                    | Nettoyez/Remplacez les filtres<br>Réinitialisez l'alarme.                                                                                                    |
| 20        | Erreurs dans le trai-<br>tement contre les<br>légionelles     | Le traitement contre les légionelles n'a pas<br>été effectué dans le délai ou ne s'est pas<br>mis en marche après le nombre d'essais<br>paramétré.                                                                                                    | Si les alarmes persistent, appelez le ser-<br>vice après-vente.                                                                                                    |
| 21        | Vérifiez la date et<br>l'heure                                | Se produit en cas de panne de courant.                                                                                                    | Réglez la date et heure<br>Réinitialisez l'alarme.                                                                                                    |
| 22        | Erreur dans<br>la température de<br>l'air                     | Le chauffage souhaité par air soufflé n'est<br>pas possible (seulement applicable si l'on<br>possède des batteries de chauffe)                                                                                                    | Paramétrez la centrale pour que la<br>température de l'air soufflé souhaitée soit<br>plus basse.<br>Réinitialisez l'alarme.                                                                                                    |
| 23        | Erreur de tempéra-<br>ture de l'eau sani-<br>taire            | Le chauffage de l'eau sanitaire n'est pas<br>possible.                                                                                                    | Veuillez contacter le service après-vente.                                                                                                    |
| 27-<br>58 | Erreur sonde de<br>températures                               | Une des sonde de températures peut être<br>soit disjonctée, interrompue ou encore<br>défectueuse.                                                                                                    | Notez de quelle sonde il s'agit (TX) et con-<br>tactez le service après-vente.                                                                                                    |
| 70        | Erreur Anode                                                  | L'anode du ballon d'eau chaude est soit cor-<br>rodée, soit mal connectée.                                                                                                    | Veuillez contacter le service après-vente.                                                                                                    |
| 71        | Erreur échangeur à<br>contre courant (lors<br>d'un dégivrage) | La durée maximale du dégivrage pour<br>l'échangeur à contre courant est dépassée.<br>Ceci peut être dû à des températures<br>extérieures très basses.                                                                                                    | Réinitialisez l'alarme.<br>Veuillez contacter le service après-vente si<br>les problèmes persistent après la réinitiali-<br>sation de l'alarme. Veuillez noter les<br>températures de fonctionnement actuel-<br>les dans le menu «Afficher les données».<br>Ceci peut aider les service après-vente à<br>régler le problème. |
| 72        | Température de<br>l'évaporateur anor-<br>malement basse       | Une température anormale de l'évaporat-<br>eur (T6) est due à un volume d'air insuf-<br>fisant.                                                                                                    |                                                                                                    |
| 73        | Alarme haute pres-<br>sion                                    | ll y a trop peu de flux d'air au-dessus des<br>batteries.                                                                                                    | Vérifiez que le logement est approvisionné<br>en air.<br>Vérifiez que les filtres sont propres.<br>Vérifiez que l'entrée d'air n'est pas<br>bouchée.<br>Réinitialisez l'alarme.<br>Veuillez contacter le service après-vente si<br>la réinitialisation de la centrale n'a pas aidé<br>à régler le problème.                  |

| 74 |   | Alarme basse pres-<br>sion     | ll y a trop peu de flux d'air au-dessus des<br>batteries en mode refroidissement.       | Vérifiez que le logement est approvisionné<br>en air.<br>Vérifiez que les filtres sont propres.<br>Vérifiez que l'entrée d'air n'est pas<br>bouchée.<br>Réinitialisez l'alarme.<br>Veuillez contacter le service après-vente si<br>la réinitialisation de la centrale n'a pas aidé<br>à régler le problème. |
|----|---|--------------------------------|-----------------------------------------------------------------------------------------|----------------------------------------------------------------------------------------------------|
| 91 |   | Carte d'extension<br>manquante | La carte d'extension est manquante.                                                     | Veuillez contacter le service après-vente.                                                                                                    |
| 92 |   | Erreur Sauvegarde              | Erreur lors de la rentrée ou de la lecture<br>des paramètres réglés par l'installateur. | Veuillez contacter le service après-vente.                                                                                                    |
| 96 | A | Erreur test volet              | Clapet (ouvert/fermé) non réalisé.                                                      | Réinitialisez l'alarme.<br>Veuillez contacter le service après-vente si<br>les problèmes persistent après la réinitiali-<br>sation de l'alarme.                                                                                                    |

# GEO / AIR

# Liste des alarmes

ment :

Alarme

La liste ci-dessous s'applique aux centrales de ventilation avec contrôleur CTS602. Les événements sont divisés en catégories :

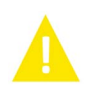

Avertisse-La centrale de ventilation continue de fonctionner, mais veuillez noter qu'il s'est produit un évènement.

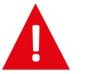

La centrale fonctionne de manière partielle ou complètement interrompue, car il s'agit d'une erreur grave qui requiert une intervention rapide.

| ID  | Туре | Affichage       | Description/Cause                                                             | Solution                                                                                            |
|-----|------|-----------------|-------------------------------------------------------------------------------|----------------------------------------------------------------------------------------------------|
| 100 |      | THeatSup Open   | T17 La sonde de température de départ est<br>interrompue.                     | Contrôlez les câbles et prises de courant<br>Mesurez la résistance dans la sonde de<br>température. |
| 101 |      | THeatSup Short  | T17 La sonde de température de départ est<br>disjonctée.                      | Contrôlez les câbles et prises de courant<br>Mesurez la résistance dans la sonde de<br>température. |
| 102 |      | THeatRet Open   | T16 La sonde de température de retour est<br>interrompue.                     | Contrôlez les câbles et prises de courant<br>Mesurez la résistance dans la sonde de<br>température. |
| 103 |      | THeatRet Short  | T16 La sonde de température de retour est<br>disjonctée.                      | Contrôlez les câbles et prises de courant<br>Mesurez la résistance dans la sonde de<br>température. |
| 104 |      | TWaterTa Open   | T22 La sonde de température dans le bal-<br>lon d'eau chaude est interrompue. | Contrôlez les câbles et prises de courant<br>Mesurez la résistance dans la sonde de<br>température. |
| 105 |      | TWaterTa Short  | T22 La sonde de température dans le bal-<br>lon d'eau chaude est disjonctée.  | Contrôlez les câbles et prises de courant<br>Mesurez la résistance dans la sonde de<br>température. |
| 106 |      | Tamb Open       | T20 La sonde de température extérieure est interrompue.                       | Contrôlez les câbles et prises de courant<br>Mesurez la résistance dans la sonde de<br>température. |
| 107 |      | Tamb Short      | T20 La sonde de température extérieure est disjonctée.                        | Contrôlez les câbles et prises de courant<br>Mesurez la résistance dans la sonde de<br>température. |
| 108 |      | Troom Open      | T10La sonde de température ambiante est<br>interrompue.                       | Contrôlez les câbles et prises de courant<br>Mesurez la résistance dans la sonde de<br>température. |
| 109 |      | Troom Short     | T10La sonde de température ambiante est<br>disjonctée.                        | Contrôlez les câbles et prises de courant<br>Mesurez la résistance dans la sonde de<br>température. |
| 110 |      | THeatTank Open  | T18 La sonde de température dans le bal-<br>lon tampon est interrompue.       | Contrôlez les câbles et prises de courant<br>Mesurez la résistance dans la sonde de<br>température. |
| 111 |      | THeatTank Short | T18 La sonde de température dans le bal-<br>lon tampon est disjonctée.        | Contrôlez les câbles et prises de courant<br>Mesurez la résistance dans la sonde de<br>température. |
| 112 |      | TColdSup Open   | T13 La sonde de température dans l'eau<br>glycolée est interrompue.           | Contrôlez les câbles et prises de courant<br>Mesurez la résistance dans la sonde de<br>température. |
| 113 |      | TColdSup Short  | T13 La sonde de température de départ<br>dans l'eau glycolée est disjonctée.  | Contrôlez les câbles et prises de courant<br>Mesurez la résistance dans la sonde de<br>température. |

| 114 |   | TColdRet Open      | T14 La sonde de température retour dans<br>l'eau glycolée est interrompue.   | Contrôlez les câbles et prises de courant<br>Mesurez la résistance dans la sonde de<br>température.                                                                                                    |
|-----|---|--------------------|------------------------------------------------------------------------------|----------------------------------------------------------------------------------------------------|
| 115 |   | TColdRet Short     | T14 La sonde de température de retour<br>dans l'eau glycolée est disjonctée. | Contrôlez les câbles et prises de courant<br>Mesurez la résistance dans la sonde de<br>température.                                                                                                    |
| 116 |   | Tevap Open         | T23 La sonde de température pour l'évapo-<br>rateur est interrompue.         | Contrôlez les câbles et prises de courant<br>Mesurez la résistance dans la sonde de<br>température.                                                                                                    |
| 117 |   | Tevap Short        | T23 La sonde de température pour l'évapo-<br>rateur est disjonctée.          | Contrôlez les câbles et prises de courant<br>Mesurez la résistance dans la sonde de<br>température.                                                                                                    |
| 122 |   | Tmixing Open       | La sonde de température Tmix est inter-<br>rompue.                           | Contrôlez les câbles et prises de courant<br>Mesurez la résistance dans la sonde de<br>température.                                                                                                    |
| 123 |   | Tmixing Short      | La sonde de température Tmix est disjonc-<br>tée.                            | Contrôlez les câbles et prises de courant<br>Mesurez la résistance dans la sonde de<br>température.                                                                                                    |
| 124 |   | SHW T-sensor Open  | La sonde de température Tmix est inter-<br>rompue.                           | Contrôlez les câbles et prises de courant<br>Mesurez la résistance dans la sonde de<br>température.                                                                                                    |
| 125 |   | SHW T-sensor Short | La sonde de température Tmix est disjonc-<br>tée.                            | Contrôlez les câbles et prises de courant<br>Mesurez la résistance dans la sonde de<br>température.                                                                                                    |
| 126 | Δ | SHW anode          | Erreur Anode dans ballon SHW                                                 | L'anode doit être remplacée.                                                                                                    |
| 127 |   | TPres open         | T35 La sonde du tube de prise de pression<br>est interrompue.                | Contrôlez les câbles et prises de courant<br>Mesurez la résistance dans la sonde de<br>température.                                                                                                    |
| 128 |   | TPres short        | T35 La sonde du tube de prise de pression<br>est disjonctée.                 | Contrôlez les câbles et prises de courant<br>Mesurez la résistance dans la sonde de<br>température.                                                                                                    |
| 200 |   | LOM309 missing     | La version de la carte électronique n'est<br>pas étendue.                    | La fonction dans la version étendue est<br>sélectionnée.<br>Remplacez la carte électronique dans la<br>version étendue ou désactivez l'utilisation<br>de cette fonctionnalité.                                                                                                    |
| 600 |   | Hi Pres            | Le pressostat haute pression est déclen-<br>ché.                             | Contrôlez la pompe/la soupape de sûreté<br>du côté chaud (côté où la température est<br>élevée). Contrôlez la présence d'air dans<br>l'eau chaude. Contrôlez si le filtre est<br>obstrué du côté chaud.<br>La centrale doit être redémarrée lorsque la<br>pression redescend en dessous de la limite<br>du pressostat haute pression.<br>Au Bème arrêt de la centrale, l'alarme doit<br>être acquittée afin de pouvoir redémarrer<br>la centrale.<br>Contrôlez la présence de givre dans le<br>liquide de refroidissement, la valve<br>d'expansion ainsi que l'évaporateur. Con-<br>trôlez le ventilateur pour vérifier que<br>l'évaporateur ne soit pas encombré.<br>L'alarme doit être acquittée afin de pouvoir<br>redémarrer la centrale. |
| 601 |   | Low pres.          | Le pressostat basse pression est déclen-<br>ché.                             | Contrôlez la présence de givre dans le<br>réservoir de liquide de refroidissement,<br>dans la valve d'expansion ainsi que dans<br>l'évaporateur. Contrôlez le ventilateur<br>pour vérifier que l'évaporateur ne soit pas<br>encombré.<br>L'alarme doit être acquittée afin de pouvoir<br>redémarrer la centrale.                                                                                                    |

| 602 |          | Leakage                    | Basse pression dans l'eau glycolée. Le pres-<br>sostat eau glycolée est déclenché.                                                             | Contrôle des fuite du système d'eau gly-<br>colée. L'alarme doit être acquittée afin de<br>pouvoir redémarrer la centrale.                                               |
|-----|----------|----------------------------|----------------------------------------------------------------------------------------------------|----------------------------------------------------------------------------------------------------|
| 603 |          | Hi Pres                    | Le pressostat haute pression est déclenché<br>à plusieurs reprises.                                                                            | Contrôlez la pompe/la soupape de sûreté<br>du côté chaud (côté où la température est<br>élevée). L'alarme doit être acquittée afin de<br>pouvoir redémarrer la centrale. |
| 604 |          | Frost protection           | La température est trop basse (mode anti-<br>gel)                                                                                              | La pompe à chaleur et l'alimentation élec-<br>trique fonctionnent à pleine capacité.<br>Contrôlez que le paramètre en question a<br>été sélectionné.                     |
| 605 |          | Heat pump over-<br>heat    | La température de départ est trop élevée<br>(arrêt total)                                                                                      | Contrôlez la pompe/la soupape de sûreté<br>du côté chaud (côté où la température est<br>élevée). Contrôlez que l'alimentation élec-<br>trique ne soit pas en surchauffe. |
| 607 |          | Legionella failed          | Le traitement contre les légionelles n'a pas<br>été effectué dans le délai ou après le nom-<br>bre de tentatives paramétrées en usine.         | Contrôlez la batterie de chauffe électrique<br>et l'apport de chaleur au circuit d'eau gly-<br>colée.                                                                    |
| 608 |          | FC alarm                   | Le retour des erreurs du commutateur/de<br>la communication est activé. L'alarme déte-<br>cte si des problèmes de communication<br>surgissent. | Contrôlez la connexion électrique et l'ali-<br>mentation de l'inverter.<br>Contrôlez le bon fonctionnement du com-<br>presseur.                                          |
| 609 | <b>A</b> | FC alarm                   | Les relais d'alarmes FC ont été activés à<br>plusieurs reprises.                                                                               | Contrôlez les raccordements électrique et<br>l'alimentation de l'inverter.<br>Contrôlez le bon fonctionnement du com-<br>presseur.                                       |
| 610 |          | Tevap Low                  | La température de l'évaporateur est trop<br>basse.                                                                                             | La capacité du circuit de captage est basse.<br>La température de l'évaporateur est trop<br>basse.<br>Risque de dommages dus au gel sur le<br>circuit de captage.        |
| 611 | A        | Tevap Low                  | La température de l'évaporateur est trop<br>basse.                                                                                             | Le compresseur s'est arrêté à cause de la<br>température trop basse de l'eau glycolée.<br>Le compresseur s'est arrêté pour éviter les<br>dommages dus au gel.            |
| 612 |          | TMIX to High               | La température du Tmix est trop élevée.<br>Température                                                                                         | Contrôlez la vanne de mélange et la sonde<br>de température Tmix.                                                                                                    |
| 613 |          | Tmix High Rep              | Une des sondes de températures peut être<br>soit disjonctée, interrompue ou encore<br>défectueuse.                                             | La température du Tmix a été trop élevée à<br>plusieurs reprises.                                                                                                    |
| 614 |          | Cooling low                | La température de refroidissement est<br>trop basse.                                                                                           |                                                                                                    |
| 615 |          | Elheater                   | Défaillance dans la batterie de chauffe éle-<br>ctrique.                                                                                       |                                                                                                    |
| 904 |          | Données informa-<br>tiques | Erreur dans les données informatiques                                                                                                    | Réservé Implémentation non-réalisée                                                                                                    |
| 905 |          | Database                   | Erreur dans la base de données interne.                                                                                                    | La carte électronique peut être défectue-<br>use.<br>Essayez de mettre le logiciel à jour ou de<br>remplacer la carte électronique.                                      |
| 907 |          | RTC err                    | Erreur heure/date interne.                                                                                                    | Remplacez la carte électronique.                                                                                                    |
| 908 |          | RTC inv                    | Données invalides de l'heure/la date corre-<br>cte.                                                                                            | La centrale a été éteinte trop longtemps.<br>Réglez la date et heure. Ou alors remplacez<br>la carte électronique.                                                       |
| 909 |          | LUP SW version             | LUP SW ne correspond pas au LMC320.                                                                                                    | Mettez d'abord le LMC320 à jour avec la<br>dernière version du logiciel.                                                                                                 |

| 910 | Slave communica-<br>tion error | Erreur de communication avec la carte éle-<br>ctronique slave. |                                                               |
|-----|--------------------------------|----------------------------------------------------------------|---------------------------------------------------------------|
| 995 | SW Rejected                    | Le logiciel n'est pas compatible avec le<br>LMC320.            | Mettez le LMC320 à jour avec la dernière version du logiciel. |
| 998 | TestVer.                       | Le logiciel est dans sa version beta.                          | Utilisez la version publique et complète du<br>logiciel.      |
| 999 | Manuel mode                    | La centrale est en mode manuel.                                | Changez le mode du mode manuel au mode<br>allumé.             |

#### France:

Nilan France 2 Rue des Arrosants Parc Activités de Napollon 13400 Aubagne Tel: 04 84 83 05 63 info@nilan.fr www.nilan.fr

#### Belgium:

Nilan Belgium Lerenveld 22 2547 Lint Tel: +32 3 298 32 53 info@nilanbelgium.be www.nilanbelgium.be

#### Schweiz:

Nilan AG Schützenstrasse 33 CH-8902 Urdorf Tel: +41 44 736 50 00 info@nilan.ch www.nilan.ch

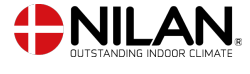

Nilan A/S Nilanvej 2 8722 Hedensted Danmark TIf. +45 76 75 25 00 nilan@nilan.dk www.nilan.dk Nilan A/S décline toute responsabilité en cas d'erreur ou de défaut sur les supports d'information imprimés, ou pour toute perte ou dommage occasionné par les supports publiés, que ce soit en raison d'une erreur, d'une imprécision, ou autre. Nilan A/S se réserve le droit, sans préavis, de modifier ses produits et guides d'utilisation. Toutes les marques mentionnées sont la propriété de Nilan A/S, tous droits réservés.